HARMONISED SYSTEM OF NOMENCLATURE, SOURCES OF TRADE DATA (EXCEL, WITS, DGCIS AND SCHEDULE OF WTO TARIFF COMMITMENTS)

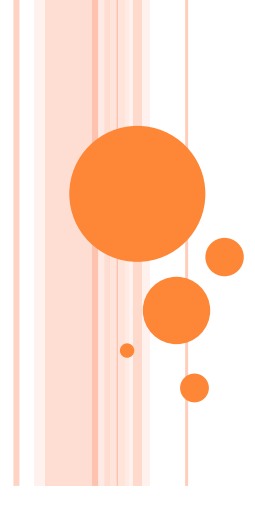

Dr. Murali Kallummal Dr. Sachin Kumar Sharma Ms. Sonam Choudhry Mr. Shibananda Nayak

# WHY IMPOSE CUSTOMS DUTY

# **o**Protect Domestic Industry

- Domestic price \$110
- Import price \$ 100
- > 25% customs duty makes the price of imports \$125 in the importing country's market

# • For Generating Tax Revenue

Assumption is that the country is import dependent !!!

# Controlling Imports

Relevant during shortage of foreign exchange

# CUSTOMS DUTY AND TRADE LIBERALISATION UNDER GATT

- •Binding tariffs- towards achieving Comprehensive Coverage
- •A tariff binding is a ceiling level or the maximum tariff that may be applied by a Member.
- Expanding scope of products with bound tariffs

•Progressively reducing bound tariffs

09/05/2014

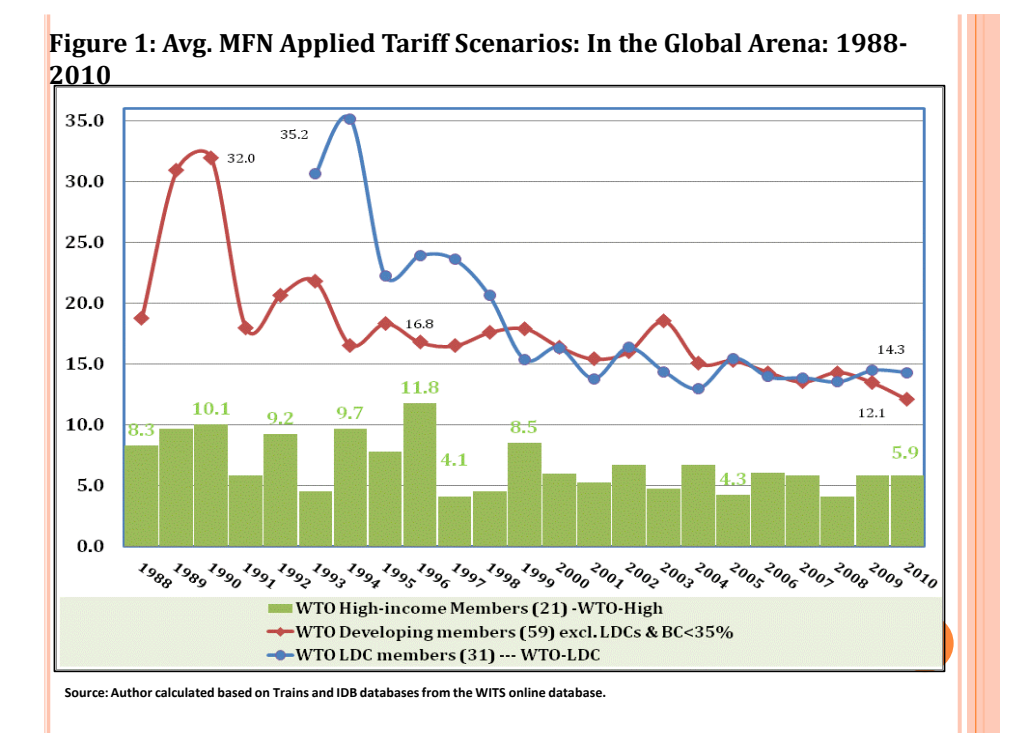

# <text><list-item><list-item><list-item>

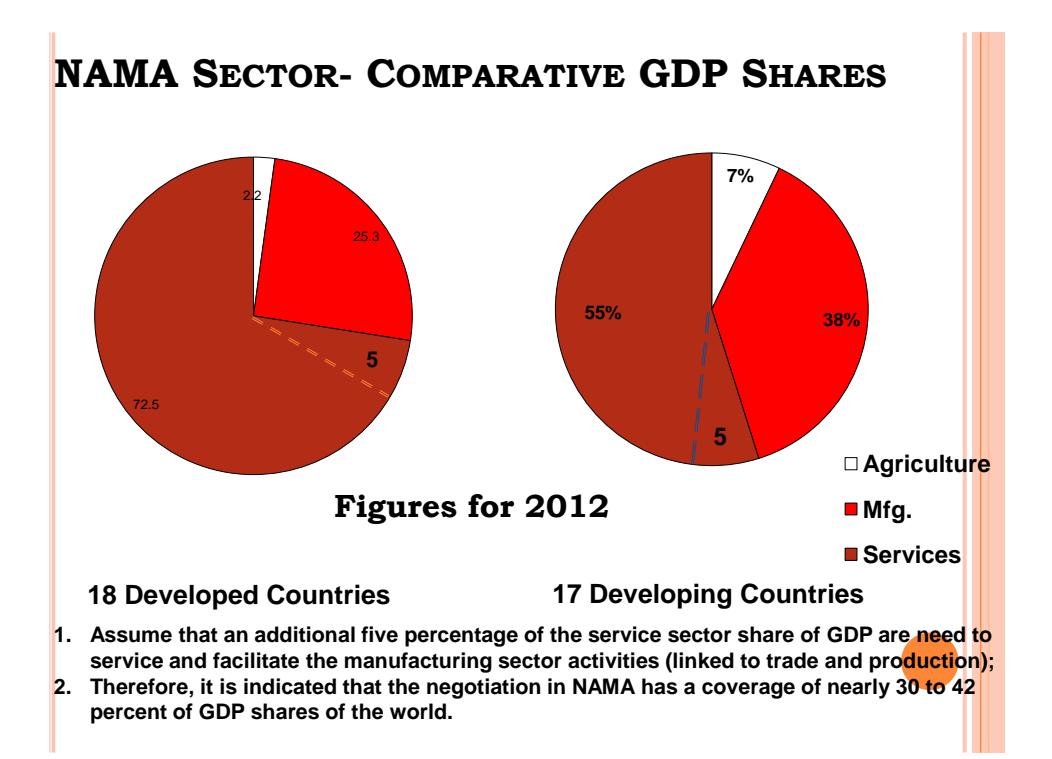

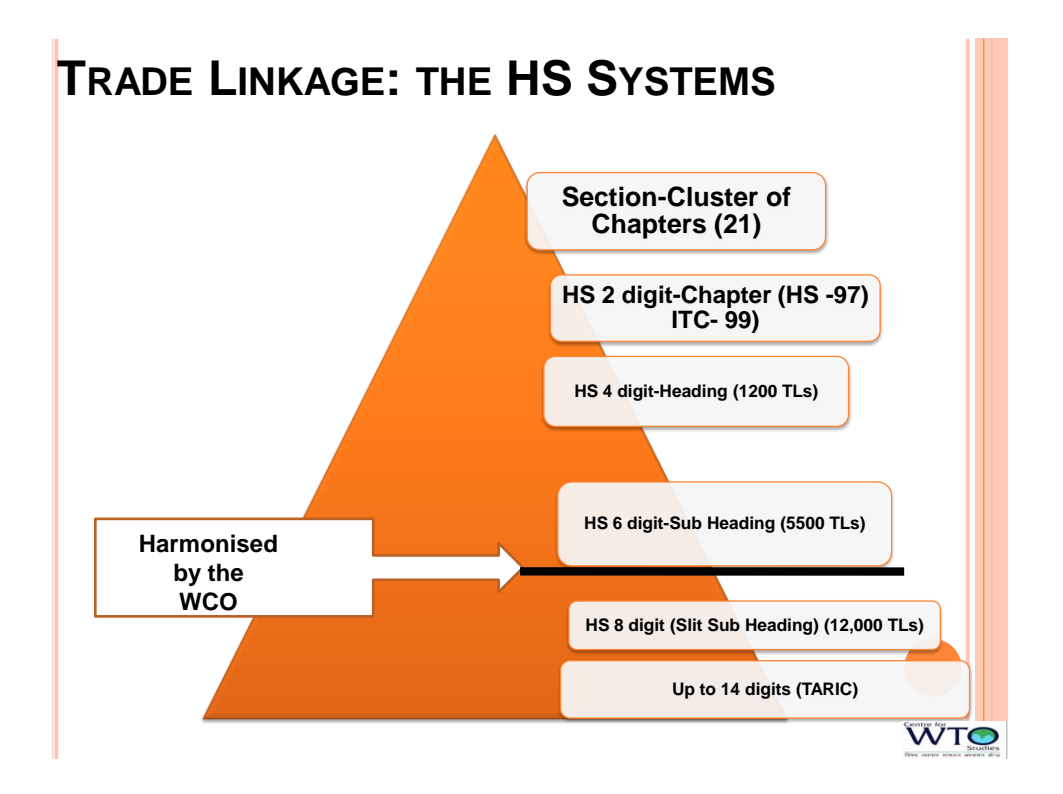

How to decide product coverage under flexibilitiesin the Context of NAMA Negotiation

 Identify products where new bound rate < existing applied customs duty

• Price Competitiveness Comparison

• Analysis based on other "Socio-economic" factors

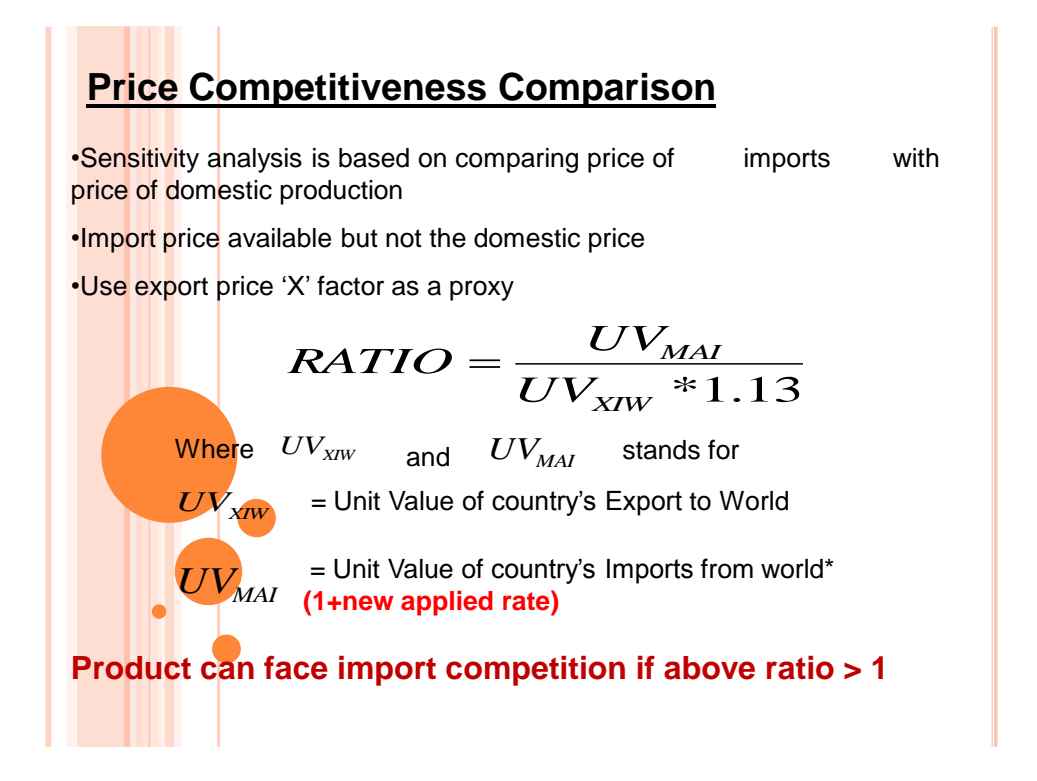

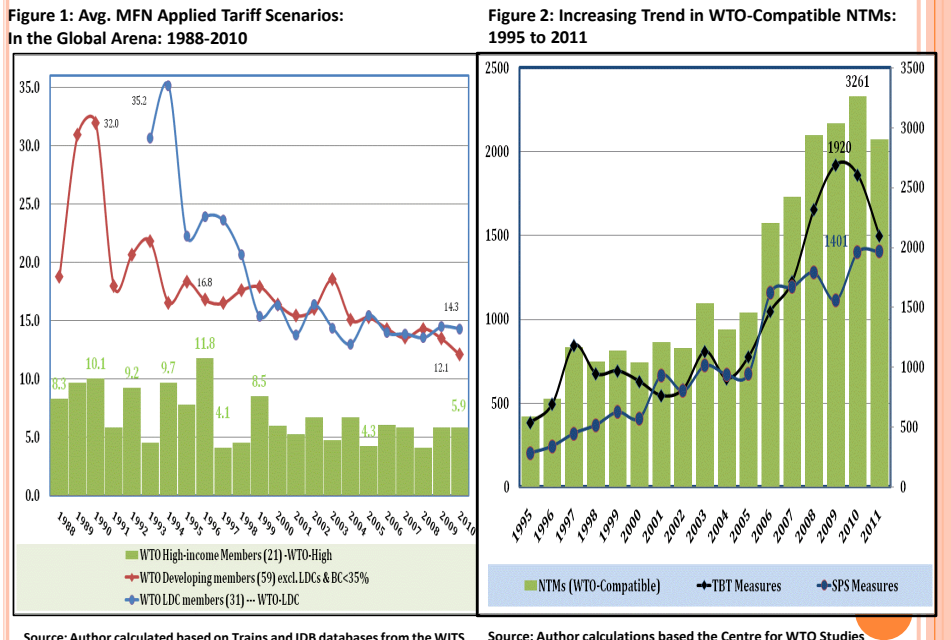

Source: Author calculations based the Centre for WTO Stud databases.

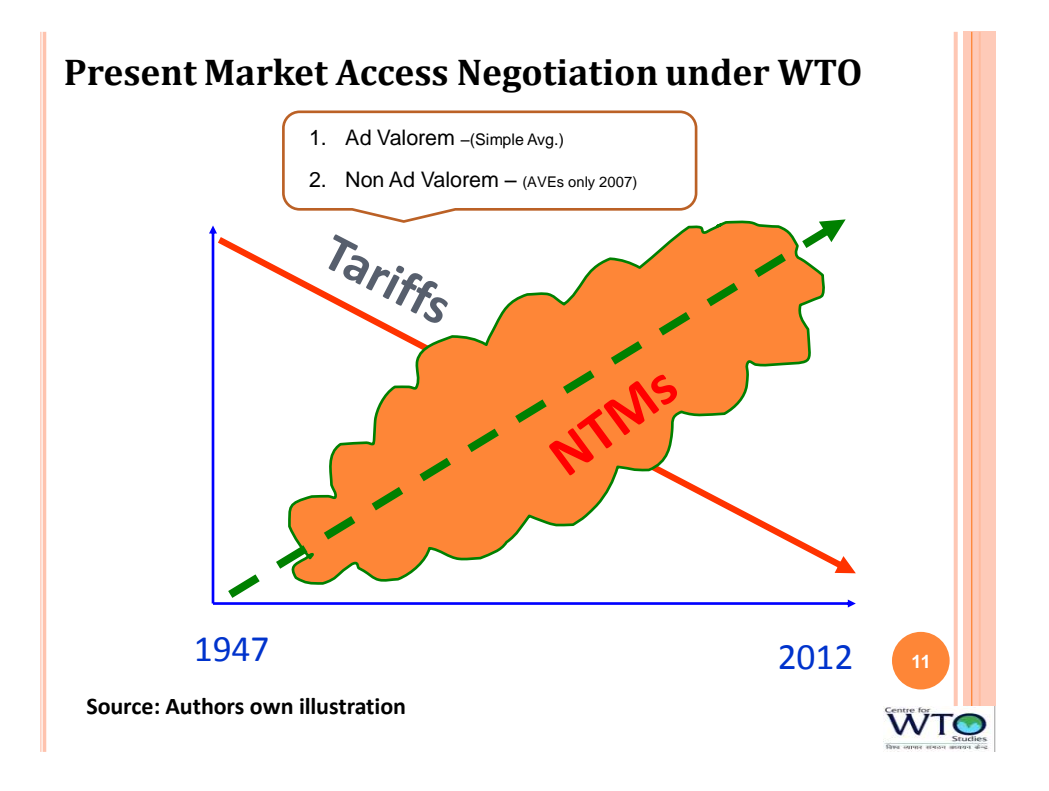

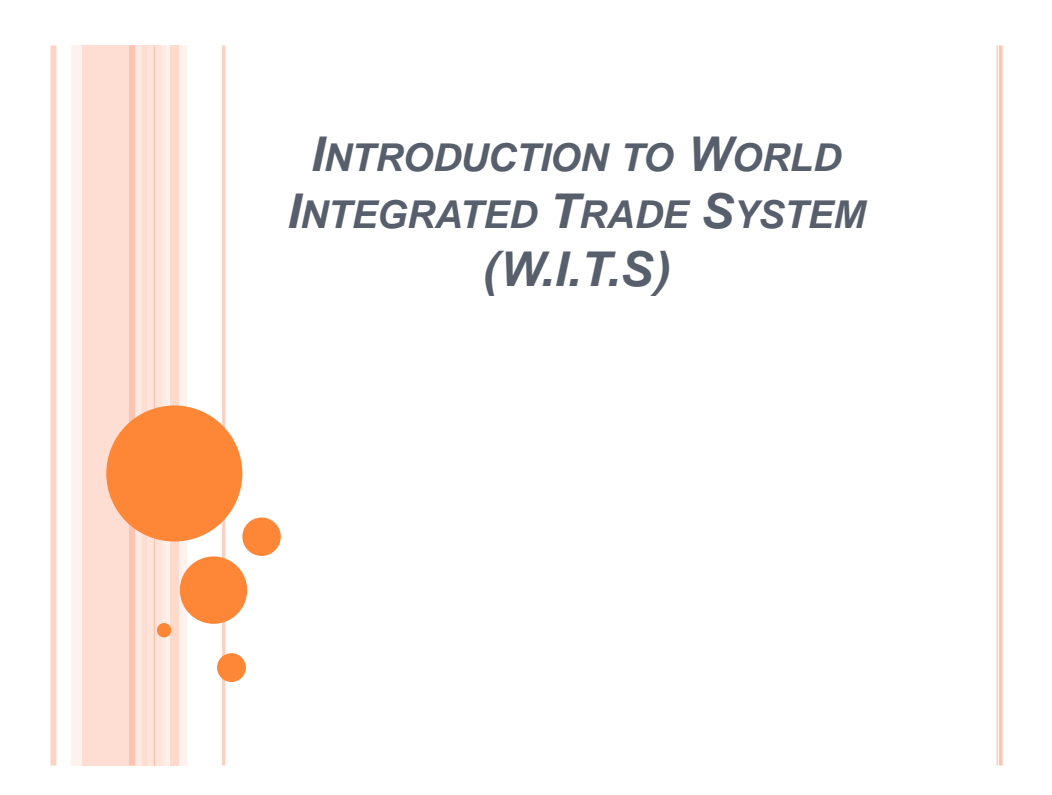

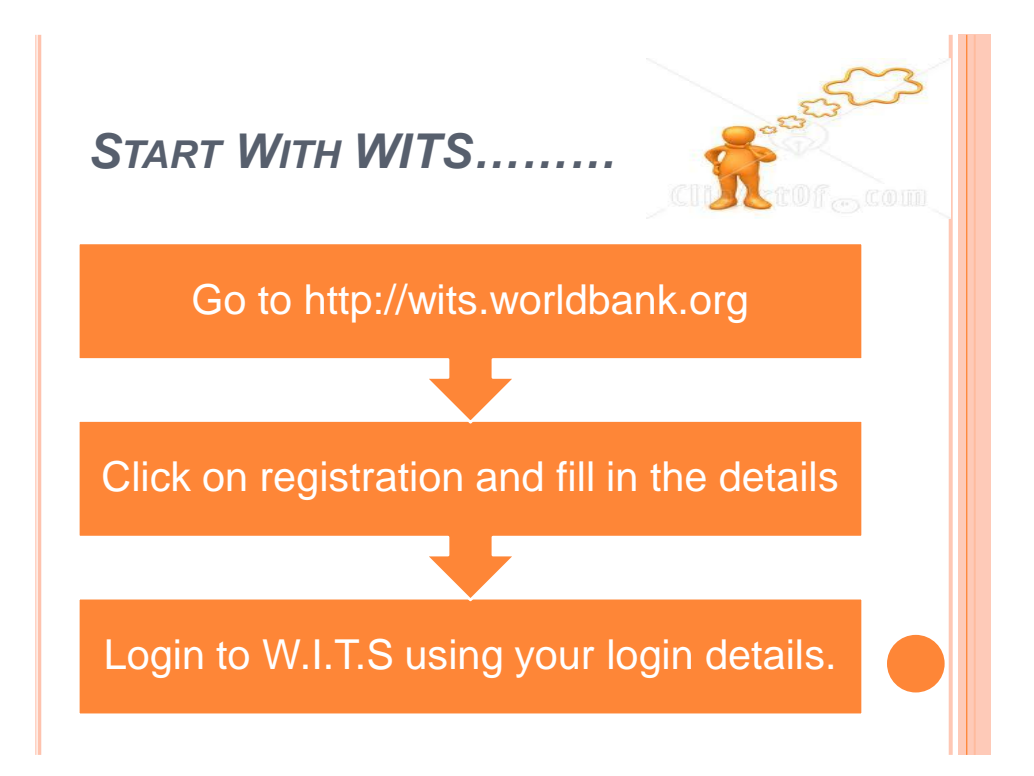

|                                                                                        |                                                                                                    | Change Password Logout                                                                                                    |
|----------------------------------------------------------------------------------------|----------------------------------------------------------------------------------------------------|----------------------------------------------------------------------------------------------------|
| WITS                                                                                   |                                                                                                    |                                                                                                    |
| Quick Search 🎽 Advanced 6                                                              | Query 🐣 🔰 Tariff and Trade Simulations 🖜 👘 Results 💙                                                                               | Utilities * Support Materials *                                                                                                    |
|                                                                                        |                                                                                                    |                                                                                                    |
| Welcome<br>WITS application is aimed to help users f                                   | find trade values and quantities for products on various nomenclature:                                                             | s: find tariff rates for products in different markets based on various                                                                                |
| product classifications; compare tariffs at<br>simulate economic impacts of various ma | cross markets; analyze protection levels for countries and products ov<br>riket access conditions. List of available data include: | ver time; compare scenarios of changes to applied or bound tariffs; or                                                                                 |
| What is new:<br>• Generate Trade Indicators charts                                     | MFN and preferential rates     Bound tariffs for WTO member countries                                                              | <ul> <li>Trade values and quantities from UNSD's COMTRADE<br/>database</li> </ul>                                                                      |
| eLearning     Tariff Cuts & Trade Simulator     Offline tool                           | <ul> <li>Ad valorem equivalents (AVEs) or specific tariffs using<br/>different methodologies)</li> </ul>                           | <ul> <li>Tarm simulations</li> <li>Predefined country and product groups (various product<br/>nomenclatures: HS, SITC, ISIC, CPC, GTAP etc)</li> </ul> |
| Taniff Bulk download     Taniff Indicators module                                      |                                                                                                    |                                                                                                    |
| Homo About                                                                             | Contact Usage Conditions Legal Data                                                                                                | a Providers 🕺 🥺 🐏 💐                                                                                                    |
|                                                                                        |                                                                                                    |                                                                                                    |
|                                                                                        |                                                                                                    |                                                                                                    |
|                                                                                        |                                                                                                    |                                                                                                    |
|                                                                                        |                                                                                                    |                                                                                                    |
|                                                                                        |                                                                                                    |                                                                                                    |
|                                                                                        | and with the spectrum periods of the second                                                                                        | ්ඩ් වාර්ගනය - "ඩ් Program. ම Moreada (H ද ල බුද් 1 2022)                                                                                               |
| a o k * Cwester Quant                                                                  | 🚥 🕢 Wils-H. 👔 Jojinos 👔 Jojinos 📲 Manena                                                                                           | ්ඩ් වාරගතය - "ඩ් වානුකොයා - කුඩාරාගනය - 191 ද ම බුණා කා කා                                                                                             |
| aca "Gwala" (Jean                                                                      | and with H. The Postance of States and Materia                                                                                     | ्रिंग्रिक्ट्रालन - विश्वम्ब्रालन - विश्वम्ब्रालन - प्रि २ 🐨 🗟 री। ३०२ १७                                                                               |

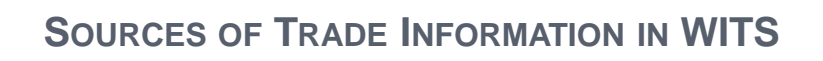

UNSD COMTRADE: Contains annual trade flow information coverin gross-imports, gross -exports, Re-Imports and Re-Exports since

UNCTAD TRAINS: Contains annual tariffs structures (MFN Applied and Preferential tariffs, Ad Valorem or not) and Non-Tariff Barriers information since 1988 at the National tariff line (NTL)

WTO IDB/CTS: Contains annual imports (values) and tariff structures (current and final Bound, MFN Applied and Preferential tariffs, Ad Valorem or not) since 1996 at the National tariff linelevel for WTO member countries only

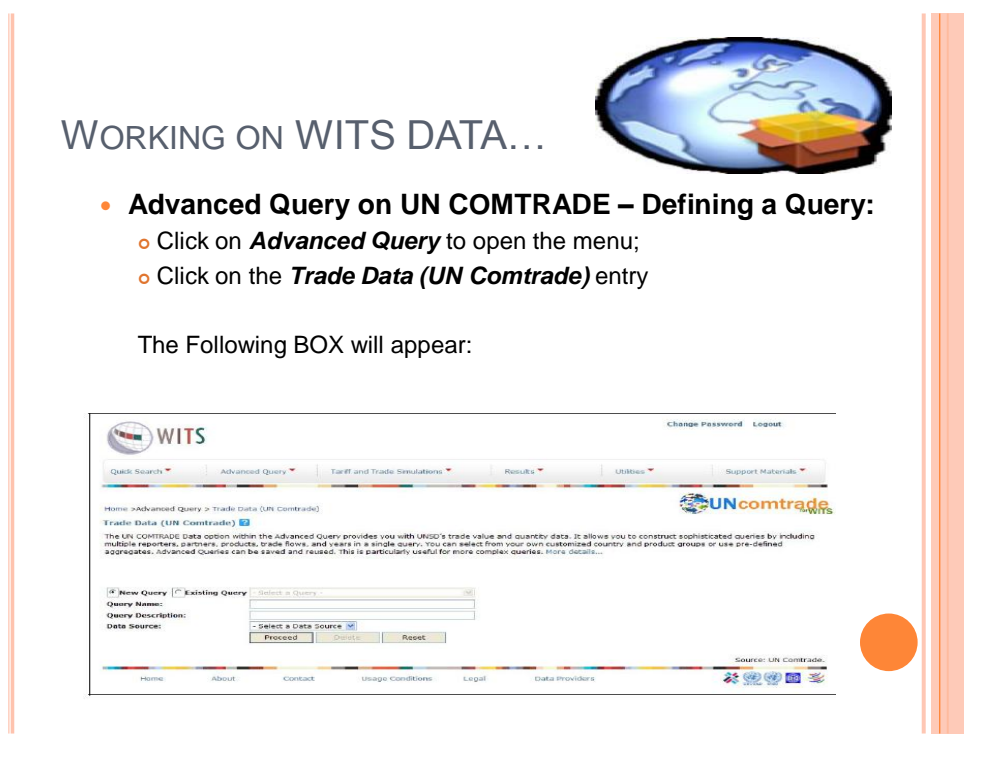

- Enter a Query Name and a Query Description (with no space nor special characters) • Select COMTRADE in Data Source • Once you select COMTRADE as your Data Source, the following box will appear Home >Advanced Query > Trade Data (UN Comtrade) Trade Data (UN Comtrade) 😰 Query Name: Comtr1 \_\_\_\_ Reporters: <<-Select->> Products: <<-Select->> Partners: <<-Select->> Years: <<-Select->> Trade Flow: <<-Select->> Back Submit
- Click on the select button next to Reporters. A list of countries pop up :

| Afghanistan AFG<br>Albania ALB<br>Algeria DZA<br>Angola DZA<br>Angola AND<br>Angola AGO                                                                                                    |                                                                  |
|----------------------------------------------------------------------------------------------------|------------------------------------------------------------------|
| Andread Country Groups<br>[All countries All - All All log-rice for the second second se | ×                                                                |
| My Country Groups                                                                                                    | 3                                                                |
| Tinclude Country Group Breakdown                                                                                                    | Remove Remove All Proceed Cancel                                 |
| Click on products button to sele                                                                                                    | ated products are those for which you                            |
| would like to see individual (or a                                                                                                    | ggregate) trade flows.                                           |
| roduct Search                                                                                                    | Fotor a product for search Search                                |
| ise Reported Nomenclature                                                                                                    | HS 2002  - Select Reported Nomenclature -                        |
| tems<br>Search based on level of aggregation<br>Heading (all 4-digit HS codes)                                                                                                    | COMESA-CET1 Raw materials<br>productgroup create a product group |
| Enter a Product                                                                                                    | >                                                                |
| igit 84 Nuclear reactors, boilers, mchy 8. mech a       igit 85 Electrical mchy equip parts thereof; sour       igit 86 Rallw/tramw locom, rolling-stock 8 parts       igit 87 Vehicles of trailw/tramw roll-stock, parts                                                                                                    |                                                                  |
| 3701 - Tractors (other than tractors of hereits)     3702 - Motor vehicles for the transport of     3703 - Motor cars and other motor vehicles     370310 Vehicles anesially dealement                                                                                                    |                                                                  |
| Ilusters<br>ALL1 Chapter (all 2-digit HS codes)<br>ALL2 Heading (all 4-digit HS codes)<br>ALL3 Sub-Heading (all 6-digit HS codes)                                                                                                    |                                                                  |
|                                                                                                    | 1                                                                |

- Click on partner to retrieve bilateral trade information with the selected reporters
- Click on Years to open the corresponding selection panel as reproduced

|              | technotesd                                                                    |                                   |  |
|--------------|-------------------------------------------------------------------------------|-----------------------------------|--|
| Beginstern.  | Norraca, Magel NEDR                                                           | and Mandle and                    |  |
|              | Manhout Annot                                                                 |                                   |  |
| President    | HW 4006 (Salarian Classification)<br>al.3 - Sob-mailing (all a data is solved | and Mandele and                   |  |
| Partners     | WorkedWLD                                                                     | econding Appending Selected Years |  |
| WHERE STREET | 2000 3<br>2000 3<br>2000 2<br>2000 2<br>2000 2<br>2000 2                      | Carriers                          |  |
|              |                                                                               |                                   |  |
|              | Instructord                                                                   |                                   |  |

- Click on Trade Flow and highlight your desired trade flows
- Review your query before proceeding to the next step of submitting it.
- Once you have all dimensions completed, submit the query by clicking on the Submit button.
- After this you can view your query

| Query/Simulation Name | View                                                                                                    | Download                                                                                                    | Delete                                                                                                    | 1.00                                        |                                    |                                                                                                    |                                                                                                    |                                                                                                    |
|-----------------------|----------------------------------------------------------------------------------------------------|----------------------------------------------------------------------------------------------------|----------------------------------------------------------------------------------------------------|---------------------------------------------|------------------------------------|----------------------------------------------------------------------------------------------------|----------------------------------------------------------------------------------------------------|----------------------------------------------------------------------------------------------------|
| trade1                |                                                                                                    |                                                                                                    |                                                                                                    | LUG                                         | Status                             | Source                                                                                                    | Date                                                                                                    | R                                                                                                    |
|                       |                                                                                                    |                                                                                                    | 8                                                                                                    |                                             | 🔀 Waiting                          | UN COMTRADE                                                                                                    | 12/9/2010 9:22:00 AM                                                                                                    |                                                                                                    |
| ns                    | ٩                                                                                                    |                                                                                                    |                                                                                                    |                                             | Completed                          | TRAINS                                                                                                    | 12/3/2010 7:38:00 AM                                                                                                    |                                                                                                    |
| trade1                | ۲                                                                                                    |                                                                                                    | 8                                                                                                    |                                             | 🔀 Completed                        | UN COMTRADE                                                                                                    | 11/30/2010 9:49:00 AM                                                                                                    |                                                                                                    |
| ode<br>Name           |                                                                                                    |                                                                                                    | >>                                                                                                    | Pro                                         | oduct Code                         | e<br>ne                                                                                                    |                                                                                                    |                                                                                                    |
| 03                    |                                                                                                    |                                                                                                    |                                                                                                    | Pa                                          | rtner ISO3                         |                                                                                                    |                                                                                                    |                                                                                                    |
| v Name                |                                                                                                    |                                                                                                    | >                                                                                                    | Ye                                          | ar<br>ade Flow N                   | ame                                                                                                    | Up                                                                                                    |                                                                                                    |
| v Code<br>e           |                                                                                                    |                                                                                                    | <                                                                                                    | Tra                                         | ade Flow C<br>adeValue             | ode                                                                                                    | Down                                                                                                    |                                                                                                    |
|                       |                                                                                                    |                                                                                                    |                                                                                                    |                                             |                                    |                                                                                                    |                                                                                                    | _                                                                                                    |
| oken                  |                                                                                                    |                                                                                                    |                                                                                                    |                                             |                                    |                                                                                                    |                                                                                                    |                                                                                                    |
|                       | e the Status s<br>port Columns<br>Columns<br>Columns<br>Columns<br>Columns<br>Columns<br>Social<br>Social<br>Socicla<br>Social<br>Social<br>Social<br>Social<br>Social<br>Social<br>Soc | e the Status shows<br>port Columns<br>Columns<br>Columns<br>Columns<br>Solo<br>Solo | e the Status shows to be C<br>port Columns<br>Columns<br>Column | e the Status shows to be Complement Columns | e the Status shows to be Completed | e the Status shows to be Completed, you of the status shows to be Completed, you of the status shows to be completed and the status shows to be completed and the status shows the status shows to be completed and the status shows to be completed and the status shows to be completed and the status shows to be completed and the status shows to be completed and the status shows to be completed and the status shows the status shows the status | e the Status shows to be Completed, you can View<br>port Columns<br>Columns<br>Co | e the Status shows to be Completed, you can View or Download<br>port Columns<br>Columns<br>Columns |

| You can also download<br>Go to Advanced Quer<br>The below table appe           | I trade indicators such as RCA , TCI<br>y —→Trade Indicators<br>ar:<br>ar:                                                                                                    |
|--------------------------------------------------------------------------------|----------------------------------------------------------------------------------------------------|
| New Query CExisting Query Query Name :                                         | - Select a Query -                                                                                                    |
| Query Description :<br>Trade Indicator:                                        | - Select a Trade Indicator -                                                                                                    |
| Export Trade flow:<br>Nomenclature:                                            | Use Reported Export Data Use Mirror Import Data - Select a Nomenclature                                                                                                    |
| The Trade Indicator<br>Trade Indicator:<br>Export Trade flow:<br>Nomenclature: | rs you can select from are as of below:     - Select a Trade Indicator -     - Select a Trade Indicator -     Country's Share of World Exports     Share of Product in Total Exports     Share of Product in Total Exports     Share of Markot in Total Exports                                                                                                    |
| Home Abou                                                                      | Sitale of Market in Total Exports<br>Hirschman Herfindahl Index<br>Revealed Complementarity Index<br>Trade Intensity Index<br>Export Diversification Index<br>Export Specialization Index<br>Index of Export Market Penetration<br>Hummels-Klenow (Products) Intensive Margin<br>Hummels-Klenow (Markets) Intensive Margin<br>Hummels-Klenow (Markets) Intensive Margin |

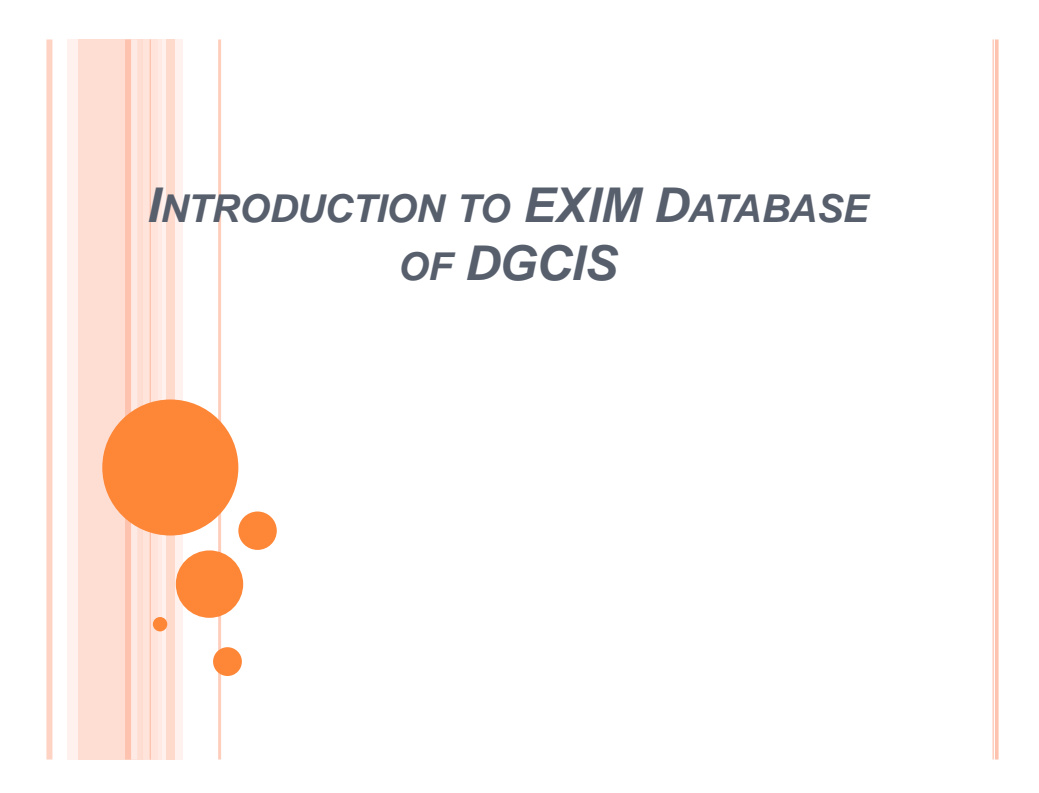

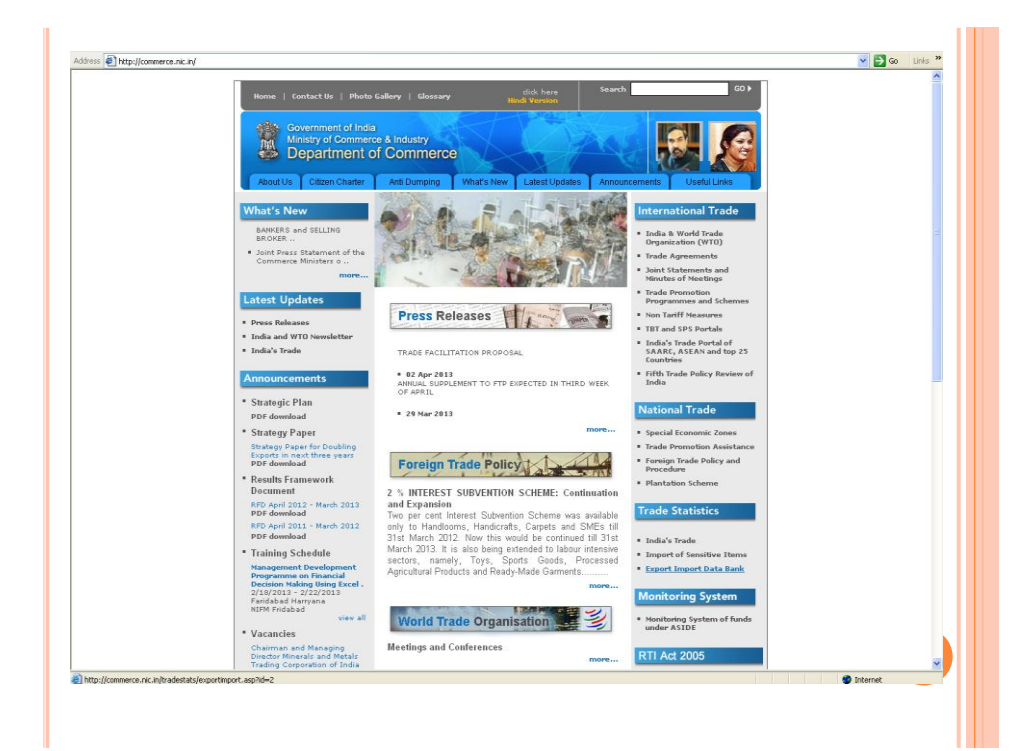

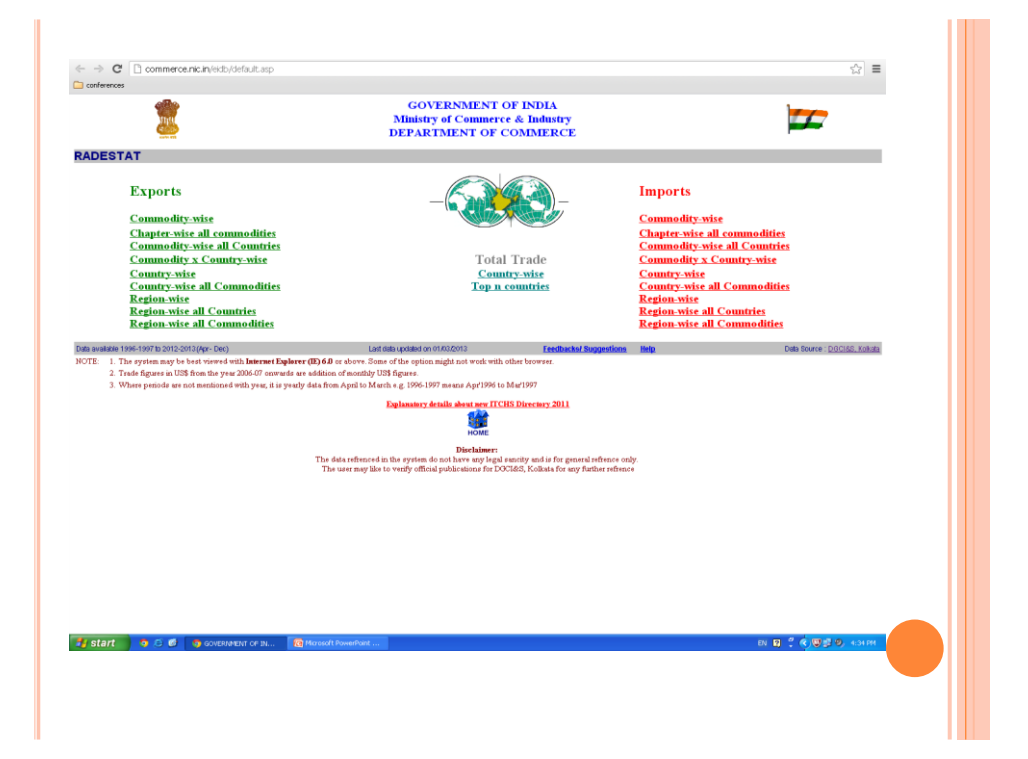

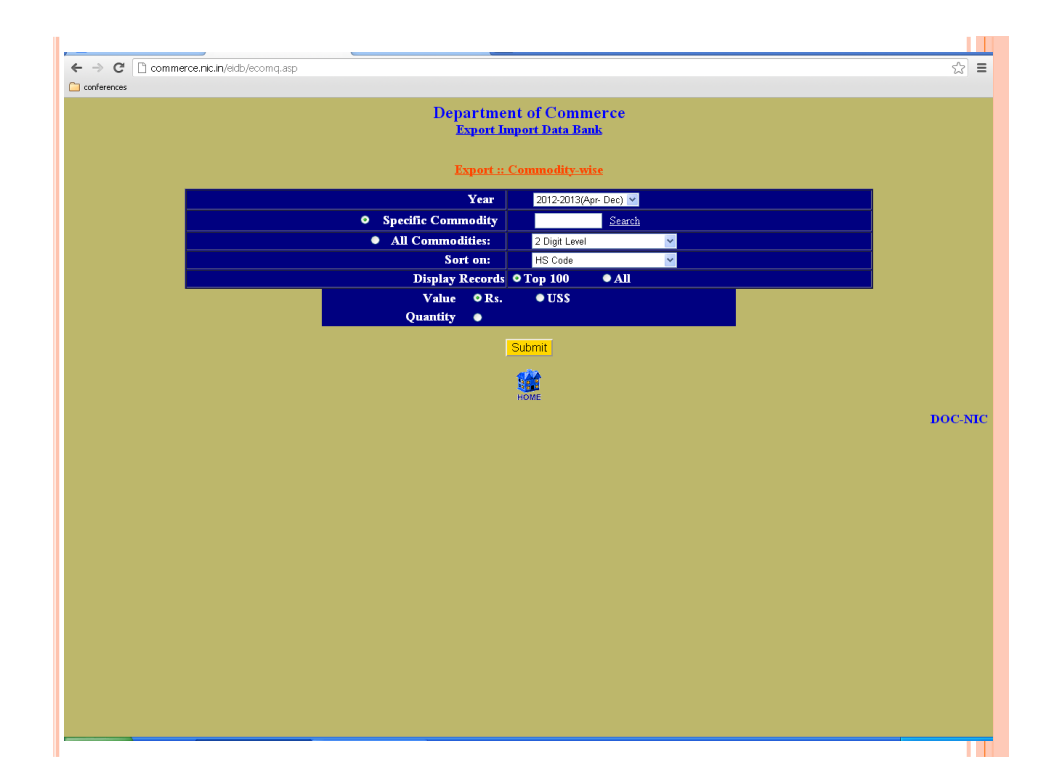

| ress 🙋    | http://commerce.                                                                                                    | ini, endele com, asp                                                                                            |           |         |           |        | 💌 🄁 Go       | Un                     |  |
|-----------|----------------------------------------------------------------------------------------------------|----------------------------------------------------------------------------------------------------|-----------|---------|-----------|--------|--------------|------------------------|--|
|           | Department of Commerce<br><u>Export Import Data Bank</u><br><u>Export :: Commodity-wise</u><br>Dated. 9/4/2013<br>Valuer in US \$ Millon<br>Sorted on PSCode |                                                                                                    |           |         |           |        |              |                        |  |
| ITC HS Co | de of the Commodity                                                                                                    | is other dopped or re-allocated from April 2011                                                                 |           |         |           |        | Solied on H. | NO                     |  |
| S.No.     | HSCode                                                                                                    | Commodity                                                                                                    | 2009-2010 | %Share  | 2010-2011 | %Share | %Growth      | Code<br>digit<br>level |  |
| 1.        | 01                                                                                                    | LIVE ANIMALS.                                                                                                   | 16.81     | 0.0094  | 12.26     | 0.0049 | -27.08       | 468                    |  |
|           | 02                                                                                                    | MEAT AND EDIBLE MEAT OFFAL.                                                                                     | 1,323.91  | 0.7406  | 1,960.72  | 0.7807 | 48.10        | 468                    |  |
| l,        | 03                                                                                                    | FISH AND CRUSTACEANS, MOLLUSCS AND OTHER AQUATIC INVERTABRATES.                                                 | 1,815.49  | 1.01.56 | 2,321.02  | 0.9242 | 27.85        | 100                    |  |
| 1.        | 04                                                                                                    | DAIRY PRODUCE; BIRLS' EXCS; NATURAL HONEY; EDIBLE PROD. OF ANIMAL ORIGIN, NOT<br>ELSEWHERE SPEC. OR INCLUDED.   | 194.63    | 0.1089  | 248.71    | 0.0990 | 27.78        | 108                    |  |
| 5.        | 0.5                                                                                                    | PRODUCTS OF ANIMAL ORIGIN, NOT ELSEWHERE SPECIFIED OR INCLUDED.                                                 | 66.80     | 0.0374  | 105.76    | 0.0421 | 58.32        | 468                    |  |
| 5.        | 06                                                                                                    | LIVE TREES AND OTHER PLANTS; BULES; ROOTS AND THE LIKE, CUT FLOWERS AND<br>ORNAMENTAL FOLIAGE.                  | 61.95     | 0.0347  | 64.85     | 0.0258 | 4.68         | 468                    |  |
| 7.        | 07                                                                                                    | EDIBLE VEGETABLES AND CERTAIN ROOTS AND TUBERS.                                                                 | 848.85    | 0.4749  | 897.56    | 0.3574 | 5.74         | 468                    |  |
| 3.        | 08                                                                                                    | EDIBLE FRUIT AND NUTS; PEEL OR CITRUS FRUIT OR MELONS.                                                          | 1,096.62  | 0.6135  | 1,137.68  | 0.4530 | 3.74         | 468                    |  |
| 2.        | 09                                                                                                    | COFFEE, TEA, MATE AND SPICES.                                                                                   | 1,616.55  | 0.9044  | 2,181.33  | 0.8686 | 34.94        | 468                    |  |
| 10.       | 10                                                                                                    | CEREALS.                                                                                                    | 2,991.45  | 1.6735  | 3,348.51  | 1.3333 | 11.94        | 100                    |  |
| н.        | 11                                                                                                    | PRODUCTS OF THE MILLING INDUSTRY; MALT; STARCHES; INULIN; WHEAT GLUTEN.                                         | 65.96     | 0.0369  | 95.59     | 0.0381 | 44.93        | 108                    |  |
| 12.       | 12                                                                                                    | OIL SEEDS AND OLEA. FRUITS; MISC. GRAINS, SEEDS AND FRUIT; INDUSTRIAL OR<br>MEDICINAL PLANTS; STRAW AND FODDER. | 835.60    | 0.4675  | 1,243.90  | 0.4953 | 48.86        | 108                    |  |
| 13.       | 13                                                                                                    | LAC; GUMS, RESINS AND OTHER VEGETABLE SAPS AND EXTRACTS.                                                        | 395.43    | 0.2212  | 853.33    | 0.3398 | 115.80       | 468                    |  |
| 14.       | 14                                                                                                    | VEGETABLE PLAITING MATERIALS; VEGETABLE PRODUCTS NOT ELSEWHERE SPECIFIED OR INCLUDED.                           | 50.78     | 0.0284  | 75.13     | 0.0299 | 47.94        | 108                    |  |
| 15.       | 15                                                                                                    | ANIMAL OR VEGETABLE FATS AND OILS AND THEIR CLEAVAGE PRODUCTS; PRE. EDIBLE<br>FATS; ANIMAL OR VEGETABLE WAXEX.  | 560.54    | 0.3136  | 745.18    | 0.2967 | 32.94        | 468                    |  |
| 16.       | 16                                                                                                    | PREPARATIONS OF MEAT, OF FISH OR OF CRUSTACEANS, MOLLUSCS OR OTHER AQUATIC INVERTEBRATES                        | 253.15    | 0.1416  | 276.46    | 0.1101 | 9.21         | 168                    |  |
| 17.       | 17                                                                                                    | SUGARS AND SUGAR CONFECTIONERY.                                                                                 | 103.82    | 0.0581  | 1,335.33  | 0.5317 | 1,186.17     | 100                    |  |
| 18        | 18                                                                                                    | COCOA AND COCOA PREPARATIONS.                                                                                   | 20.59     | 0.0115  | 27.87     | 0.0111 | 35.37        | 108                    |  |
|           |                                                                                                    |                                                                                                    |           |         |           |        |              |                        |  |

| A → C D commerce pic in /e/db /ecom 2d sep. |                                                                          | ~ =     |
|---------------------------------------------|--------------------------------------------------------------------------|---------|
| Conferences                                 |                                                                          | = الم   |
|                                             | Department of Commerce<br>Export Import Data Bank                        |         |
|                                             | Export :: Chapter-wise all commodities                                   |         |
| Year 20                                     | 12-2013(Apr- Dec) 💌                                                      |         |
| Chapter                                     | (Please enter chapter from 01 to 99, left blank in case of all chapters) |         |
|                                             | Value ●Rs. ●US\$<br>Quantity ●                                           |         |
|                                             | Submit                                                                   |         |
|                                             | ноле                                                                     |         |
|                                             |                                                                          | DOC-NIC |
|                                             |                                                                          |         |
|                                             |                                                                          |         |
|                                             |                                                                          |         |
|                                             |                                                                          |         |
|                                             |                                                                          |         |
|                                             |                                                                          |         |
|                                             |                                                                          |         |
|                                             |                                                                          |         |
|                                             |                                                                          |         |
|                                             |                                                                          |         |
|                                             |                                                                          |         |
|                                             |                                                                          |         |
|                                             |                                                                          |         |

| dress 🕰 | http://commerce.n      | ic.in/eidbjecom2.asp                                                                                            |                                              |        |           |        | × E                  | Go Link                    |
|---------|------------------------|----------------------------------------------------------------------------------------------------|----------------------------------------------|--------|-----------|--------|----------------------|----------------------------|
|         |                        |                                                                                                    |                                              |        |           |        |                      |                            |
|         |                        | Department of Co<br><u>Export Import Dat</u><br>Export :: Commodity-wis                                         | ommerce<br><u>a Bank</u><br>se 2 digit level |        |           |        |                      |                            |
| TC HS O | da of the Commodity is | when demond or will could from good \$101                                                                       |                                              |        |           |        | Dated<br>Values in U | : 9/4/2013<br>S \$ Million |
| S.No.   | HSCode                 | Commodity                                                                                                    | 2009-2010                                    | %Share | 2010-2011 | %Share | %Growth              | HS Code<br>digit level     |
| 1.      | 01                     | LIVE ANIMALS.                                                                                                   | 16.81                                        | 0.0094 | 12.26     | 0.0049 | -27.08               | 468                        |
| 2       | 02                     | MEAT AND EDIBLE MEAT OFFAL.                                                                                     | 1.323.92                                     | 0.7406 | 1.960.72  | 0.7807 | 48.10                | 468                        |
|         | 03                     | FISH AND CRUSTACEANS, MOLLUSCS AND OTHER AQUATIC INVERTABRATES.                                                 | 1,815.49                                     | 1.0157 | 2,321.03  | 0.9242 | 27.85                | 168                        |
|         | 04                     | DAIRY PRODUCE; BIRDS' BORS; NATURAL HONEY; EDIBLE PROD. OF ANIMAL<br>ORIGIN, NOT ELSEWHERE SPEC. OR INCLUDED.   | 194.64                                       | 0.1089 | 248.71    | 0.0990 | 27.78                | 108                        |
| 5.      | 05                     | PRODUCTS OF ANIMAL ORIGIN, NOT ELSEWHERE SPECIFIED OR INCLUDED.                                                 | 66.30                                        | 0.0374 | 105.76    | 0.0421 | 58.32                | 468                        |
|         | 06                     | LIVE TREES AND OTHER PLANTS, BULES, ROOTS AND THE LIKE, CUT FLOWERS<br>AND ORNAMENTAL FOLIAGE.                  | 61.95                                        | 0.0347 | 64.85     | 0.0258 | 4.68                 | 468                        |
| 7.      | 07                     | EDIBLE VEGETABLES AND CERTAIN ROOTS AND TUBERS.                                                                 | 848.85                                       | 0.4749 | 897.56    | 0.3574 | 5.74                 | 468                        |
|         | 80                     | EDIBLE FRUIT AND NUTS; PEEL OR CITRUS FRUIT OR MELONS.                                                          | 1,096.62                                     | 0.6135 | 1,137.68  | 0.4530 | 3.74                 | 468                        |
|         | 09                     | COFFEE, TEA, MATE AND SPICES.                                                                                   | 1,616.56                                     | 0.9044 | 2,181.34  | 0.8686 | 34.94                | 468                        |
| 0.      | 10                     | CEREALS.                                                                                                    | 2,991.45                                     | 1.6735 | 3,348.51  | 1.3333 | 11.94                | 468                        |
| L.      | 11                     | PRODUCTS OF THE MILLING INDUSTRY; MALT; STARCHES, INULIN; WHEAT GLUTEN.                                         | 65.96                                        | 0.0369 | 95.59     | 0.0381 | 44.93                | 468                        |
| 12.     | 12                     | OIL SEEDS AND OLEA. FRUITS; MISC. GRAINS, SEEDS AND FRUIT; INDUSTRIAL OR<br>MEDICINAL PLANTS; STRAW AND FODDER. | 835.61                                       | 0.4675 | 1,243.90  | 0.4953 | 48.86                | 468                        |
| 13.     | 13                     | LAC; GUMS, RESINS AND OTHER VEGETABLE SAPS AND EXTRACTS.                                                        | 395.44                                       | 0.2212 | 853.33    | 0.3398 | 115.80               | 168                        |
| 4.      | 14                     | VEGETABLE PLAITING MATERIALS; VEGETABLE PRODUCTS NOT ELSEWHERE<br>SPECIFIED OR INCLUDED.                        | 50.78                                        | 0.0284 | 75.13     | 0.0299 | 47.94                | 108                        |
| 15.     | 15                     | ANIMAL OR VEGETABLE FATS AND OLLS AND THEIR CLEAVAGE PRODUCTS; PRE.<br>EDIBLE FATS; ANIMAL OR VEGETABLE WAXEX.  | 560.55                                       | 0.3136 | 745.19    | 0.2967 | 32.94                | 468                        |
| 6.      | 16                     | PREPARATIONS OF MEAT, OF FISH OR OF CRUSTACEANS, MOLLUSCS OR OTHER AQUATIC INVERTEERATES                        | 253.15                                       | 0.1416 | 276.46    | 0.1101 | 9.21                 | 468                        |
| 7.      | 17                     | SUGARS AND SUGAR CONFECTIONERY.                                                                                 | 103.82                                       | 0.0581 | 1,335.33  | 0.5317 | 1,186.14             | 168                        |
| 8.      | 18                     | COCOA AND COCOA PREPARATIONS.                                                                                   | 20.59                                        | 0.0115 | 27.87     | 0.0111 | 35.37                | 168                        |
| 9.      | 19                     | PREPARATIONS OF CEREALS, FLOUR, STARCH OR MILK, PASTRYCOOKS<br>PRODUCTS.                                        | 214.53                                       | 0.1200 | 275.85    | 0.1098 | 28.58                | 468                        |
|         | 20                     | ROPE A DATIONS OF RECEPTANCES FOR THE AUTO OF OTHER DATE OF BLANTS                                              | 12402                                        | 0.1720 | 249.04    | 0.1067 | 2.62                 | 469                        |

| ences |          |                          |                                             |      |
|-------|----------|--------------------------|---------------------------------------------|------|
|       |          | Departn<br><u>Export</u> | nent of Commerce<br><u>Import Data Bank</u> |      |
|       | Ex       | <u>port :: Con</u>       | mnodity-wise all countries                  |      |
|       | Year     | 2012-2013(A              | Apr. Dec) 💌                                 |      |
|       | Sort on: | No Sorting               | Search V                                    |      |
|       | Value    | • Rs.                    | • USS                                       |      |
|       |          |                          | Submit                                      |      |
|       |          |                          | 500 C                                       |      |
|       |          |                          | HOME                                        |      |
|       |          |                          |                                             | DOC- |
|       |          |                          |                                             |      |
|       |          |                          |                                             |      |
|       |          |                          |                                             |      |
|       |          |                          |                                             |      |
|       |          |                          |                                             |      |
|       |          |                          |                                             |      |
|       |          |                          |                                             |      |
|       |          |                          |                                             |      |
|       |          |                          |                                             |      |
|       |          |                          |                                             |      |
|       |          |                          |                                             |      |

|                                                                                                    |                                                                         | Department of Commerce                                                                                                    |                                                                                                    |
|----------------------------------------------------------------------------------------------------|-------------------------------------------------------------------------|----------------------------------------------------------------------------------------------------|----------------------------------------------------------------------------------------------------|
|                                                                                                    |                                                                         | Export Import Data Bank                                                                                                    |                                                                                                    |
|                                                                                                    |                                                                         | Samek Ourse                                                                                                    |                                                                                                    |
|                                                                                                    |                                                                         | Search Query                                                                                                    |                                                                                                    |
|                                                                                                    |                                                                         |                                                                                                    |                                                                                                    |
|                                                                                                    |                                                                         | Description and and a second                                                                                                    |                                                                                                    |
|                                                                                                    |                                                                         | Description: nove drimbars                                                                                                    |                                                                                                    |
|                                                                                                    |                                                                         | Submit                                                                                                    |                                                                                                    |
|                                                                                                    |                                                                         |                                                                                                    |                                                                                                    |
|                                                                                                    |                                                                         |                                                                                                    | DOC-NIC                                                                                                    |
|                                                                                                    |                                                                         |                                                                                                    |                                                                                                    |
|                                                                                                    |                                                                         |                                                                                                    |                                                                                                    |
|                                                                                                    |                                                                         |                                                                                                    |                                                                                                    |
|                                                                                                    |                                                                         |                                                                                                    |                                                                                                    |
|                                                                                                    |                                                                         |                                                                                                    |                                                                                                    |
|                                                                                                    |                                                                         |                                                                                                    |                                                                                                    |
|                                                                                                    |                                                                         |                                                                                                    |                                                                                                    |
| ess 🛃 http://com                                                                                                    | merce.nic.in/eidb/sean                                                  | ch.asp?fl=ecomontq.asp                                                                                                    | 🖌 💽 Go Links 🤒                                                                                                    |
| ess 🛃 http://com                                                                                                    | merce.nic.in/eidb/sean                                                  | h.asoffi-recorrots.asp<br>Department of Commerce                                                                                                    | V Dida »                                                                                                    |
| ess 💽 http://com                                                                                                    | merce.nic.in/eldb/sean                                                  | 3-ano#1-econosts.ano<br>Department of Commerce<br>Export Import Data Bank                                                                                                    | Co Links **                                                                                                    |
| ess 💽 http://com                                                                                                    | merce.nic.in/oldb/sean                                                  | A anyth-scored; and<br>Department of Commerce<br>Export Import Data Bank                                                                                                    | Control 100 Control 100 Contro |
| C HS Code of the Com                                                                                                    | merce.nic.in/oldb/sear                                                  | 3. Ang/H-econord; ang<br>Department of Commerce<br><u>Export Import Data Bank</u>                                                                                                    | Dated: 09/04/2013                                                                                                    |
| C HS Cole of the Case<br>HS Code                                                                                                    | merce.nic.in/eidb/sean<br>modily is ether dropped o<br>Unit             | h.moffleconords and Department of Commerce Export Import Data Bank (n stood fan Apti 201) Commodity Description                                                                                                    | V 2 Go (1946 19                                                                                                    |
| TC HS Code of the Com<br>HS Code<br>1<br>106                                                                                                    | merce.nic.n/eidb/sean<br>modily is ether drapped o<br>Unit              | h.moVieconords.sep Department of Commerce Export Import Data Bank re-dived im.npt 3/11 Commodily Description LiVE ANIMALS COTURE LIVE ANIMALS                                                                                                    | V 2 4 Units **                                                                                                    |
| 1 Mtp://com 10 Mtp://com 10 Mtp://com 10 Code of the Com 11 Code 10 Code 10 Code                                                                                                    | merce.nic.in/eldb/secon<br>merclity is ather dropped o<br>Unit<br>NOS   | Anaphi-scorots as<br>Department of Commerce<br>Export Import Data Bank<br>Technology Rescription<br>LIVE ANIMALS<br>O'THER LIVE ANIMALS<br>O'THER LIVE ANIMALS                                                                                                    | Dated 09/04/2013                                                                                                    |
| <ul> <li>E Htp://com</li> <li>C HE Code of the Case</li> <li>HS Code</li> <li>HS Code</li> <li>106</li> <li>106000</li> </ul>                                                                                                    | merce ni: in/endu/sear<br>Unit<br>NOS<br>NOS                            | Anaphieconots as<br>Department of Commerce<br>Export Import Data Bank<br>Interaction Apd 911<br>Interaction Commodity Description<br>INTER LIVE ANIMALS<br>OTHER LIVE ANIMALS<br>OTHER LIVE ANIMALS IN S.                                                                                                    | Dated 09/04/2013                                                                                                    |
| <ul> <li>************************************</li></ul>                                                                                                    | merce.nic.in/entbylear<br>meetly is ather desped<br>Unit<br>NOS<br>NOS  | A HARPH-HONORED AND A HARPH-HONORED AND A HARP | Dated 09/04/2013                                                                                                    |
| <ul> <li>************************************</li></ul>                                                                                                    | merce.nic.in/entbylear<br>metity is attar dropped<br>Unit<br>NOS<br>NOS | Anaph-scorots and Department of Commerce Export Import Data Bank  To Score and Analy  To Score and Analy  To Score and Analy  To These Live ANMALS N & S  To These Live ANMALS N & S  To These Live ANMALS N & S  To These Live ANMALS N & S  These Live ANMALS N & S  These Li | Dated 09/04/2013                                                                                                    |
| C HE Cole offic Car<br>HS Code offic Car<br>HS Code<br>1<br>10600<br>106000<br>10690                                                                                                    | merce.nk.n/eidb/sear<br>mently is star diagon o<br>Unit<br>NOS<br>NOS   | Anaphinecorots and Department of Commerce Export Import Data Bank To State And State IVE ANNAALS OTHER LIVE ANNAALS OTHER LIVE ANNAALS N.B.S. OTHER LIVE ANNAALS N.B.S. OTHER LIVE ANNAALS N.B.S. OTHER LIVE ANNAALS N.B.S.                                                                                                    | Dated 09/04/2013                                                                                                    |
| C BF Code of the Com<br>HS Code of the Com<br>HS Code<br>1066<br>106600<br>10690                                                                                                    | merce.nic.h/with/sear                                                   | Anaphineorona and Department of Commerce Export Import Data Bank  Commodity Description  Ortifier, LIVE ANIMALS  Ortifier, LIVE ANIMALS  Ortifier, LIVE ANIMALS IN E.S.  Ortifier, LIVE ANIMALS IN E.S.  Ortifier, LIVE ANIMALS IN E.S.  INTERCE                                                                                                    | Dated 09/04/2013                                                                                                    |
| C 10 Code after Con<br>HS Code<br>106<br>10600<br>106000<br>10690                                                                                                    | merce.nic.n/witb/sear                                                   | Anaphineonots and Department of Commerce Export Import Data Bank  Technology Description  LIVE ANIMALS CONTREL IVE ANIMALS CONTREL IVE ANIMALS CONTREL LIVE ANIMALS N & S CONTREL LIVE ANIMALS N & S CONTREL LIVE ANIMALS N & S CONTREL LIVE ANIMALS N & S CONTREL LIVE ANIMALS N & S CONTREL LIVE ANIMALS N & S CONTREL LIVE ANIMALS N & S CONTREL LIVE ANIMALS SECLUDING MAMMALS, REPITLES AND EEDS                                                                                                    | Dated 09/04/2013                                                                                                    |
| <ul> <li>Pitp-//com</li> <li>Pit Code of the Code</li> <li>Pit3 Code</li> <li>Pit3 Code</li>     &lt;</ul>                                                                                                    | merce.nic.tr/etitb/sear<br>Unit<br>NOS<br>NOS                           | Anaphineonots and Department of Commerce Export Import Data Bank Total Commodity Description IVE ANNAALS OTHER LIVE ANNAALS OTHER LIVE ANNAALS IN E.S. OTHER LIVE ANNAALS IN E.S. OTHER LIVE ANNAALS EXCLUDING MAMMALS, REPTLES AND BERDS                                                                                                    | Dated 09/04/2013                                                                                                    |
| (a) Htp://com<br>HS Code (b) Code<br>HS Code<br>1<br>10660<br>106600<br>106600<br>106600<br>106600<br>106600                                                                                                    | merce.nl. n/wdb/sear                                                    | Anaphineorona and Department of Commerce Export Import Data Bank  International State State International State State International State International State International International  | Dated 09/04/2013                                                                                                    |
| (*) Htp://com<br>HS Code dis-<br>HS Code<br>1<br>106600<br>106600<br>106500                                                                                                    | merce Ar. Andebyer                                                      | Anaphineonots and Department of Commerce Export Import Data Bank  Televentee App 201  Televentee AnnALS  OTHER LIVE ANNALS  OTHER LIVE ANNALS N E S  OTHER LIVE ANNALS N E S  OTHER LIVE ANNALS N E S  OTHER LIVE ANNALS EXCLUDING MAMMALS, REPTILES AND ERDS                                                                                                    | Dated 09/04/2013                                                                                                    |
| <ul> <li>** 14 Oris of the Code</li> <li>** 14 Oris of the Code</li> <li>** 14 Oris of the Code</li> <li>**</li> <li>***</li> <li>***<!--</td--><td>merce.nc: n/odd/sear</td><td>Anaportureous and Security Security Sec</td><td>Dated 09/04/2013</td></li></ul> | merce.nc: n/odd/sear                                                    | Anaportureous and Security Security Sec | Dated 09/04/2013                                                                                                    |
| ** 11 Ook afte Ga<br>** 11 Ook afte Ga<br>** 30 Ook afte Ga<br>** 30 Ook<br>** 30 Ook                                                                                                    | merca nc a/odt/ser                                                      | Angeli-incorotes age 2011                                                                                                    | Dated 09/04/2013                                                                                                    |

|       |                              | Export    | <u>Export Import Da</u><br>:: Commodity-wi | i <u>ta Bank</u><br>se all countries |           |                         |                                      |
|-------|------------------------------|-----------|--------------------------------------------|--------------------------------------|-----------|-------------------------|--------------------------------------|
|       |                              |           |                                            |                                      |           |                         | Dated: 9/4/2013<br>Sorted on country |
|       | dity: 01 LIVE ANIMALS. Unit: |           |                                            |                                      |           | Ounder in discussion in |                                      |
| 5.NO. | Country                      | 2009 2010 | 2010 2011                                  | *Crouth                              | 2009 2010 | 2010 2011               | NG routh                             |
|       | A 107775 A 114               | 2003-2010 | 2010/2011                                  | A GIOWIN                             | 2009-2010 | 2010/2011               | 2010000                              |
|       | ATIONDIA                     | 0.08      |                                            |                                      |           |                         |                                      |
| 2     | AZERBAIJAN                   | 0.00      |                                            |                                      |           |                         |                                      |
|       | RAHARAIN IS                  | 0.00      | 0.00                                       |                                      |           |                         |                                      |
|       | BANGLADESH PR                | 0.01      | 0.13                                       | 1.132.41                             |           |                         |                                      |
| 5.    | BELGIUM                      | 0.01      | 0.15                                       | 1,1.00.01                            |           |                         |                                      |
|       | BHUTAN                       | 0.08      |                                            |                                      |           |                         |                                      |
| 3.    | BRAZIL                       | 0.00      |                                            |                                      |           |                         |                                      |
| 2.    | CANADA                       | 0.00      | 0.00                                       | -89.66                               |           |                         |                                      |
| 10.   | CHINA P RP                   | 0.00      | 0.00                                       | 0.00                                 |           |                         |                                      |
| 11.   | CYPRUS                       | 0.00      |                                            |                                      |           |                         |                                      |
| 12.   | CZECH REPUBLIC               | 0.00      |                                            |                                      |           |                         |                                      |
| 13.   | DENMARK.                     |           |                                            |                                      |           |                         |                                      |
| 14.   | DOMINIC REP                  |           |                                            |                                      |           |                         |                                      |
| 15.   | EGYPT A RP                   |           | 0.11                                       |                                      |           |                         |                                      |
| 16.   | ERITREA                      | 0.00      |                                            |                                      |           |                         |                                      |
| 17.   | ETHIOPIA                     | 0.00      |                                            |                                      |           |                         |                                      |
| 18.   | FRANCE                       | 0.08      |                                            |                                      |           |                         |                                      |
| 19.   | GERMANY                      | 0.00      | 0.00                                       | 400.00                               |           |                         |                                      |
| 20.   | HONG KONG                    |           | 0.00                                       |                                      |           |                         |                                      |
| 21.   | INDONESIA                    | 0.01      |                                            |                                      |           |                         |                                      |
| 22.   | ISRAEL                       |           |                                            |                                      |           |                         |                                      |
| 3.    | ITALY                        |           |                                            |                                      |           |                         |                                      |
| И.    | JAMAICA                      | 0.00      |                                            |                                      |           |                         |                                      |
| в.    | JAPAN                        | 0.00      | 0.00                                       | -92.11                               |           |                         |                                      |
| 26.   | KOREA DP RP                  |           |                                            |                                      |           |                         |                                      |
| 27.   | KOREA RP                     | 0.00      |                                            |                                      |           |                         |                                      |
| 28.   | MALAYSIA                     | 0.01      | 0.01                                       | 0.00                                 |           |                         |                                      |

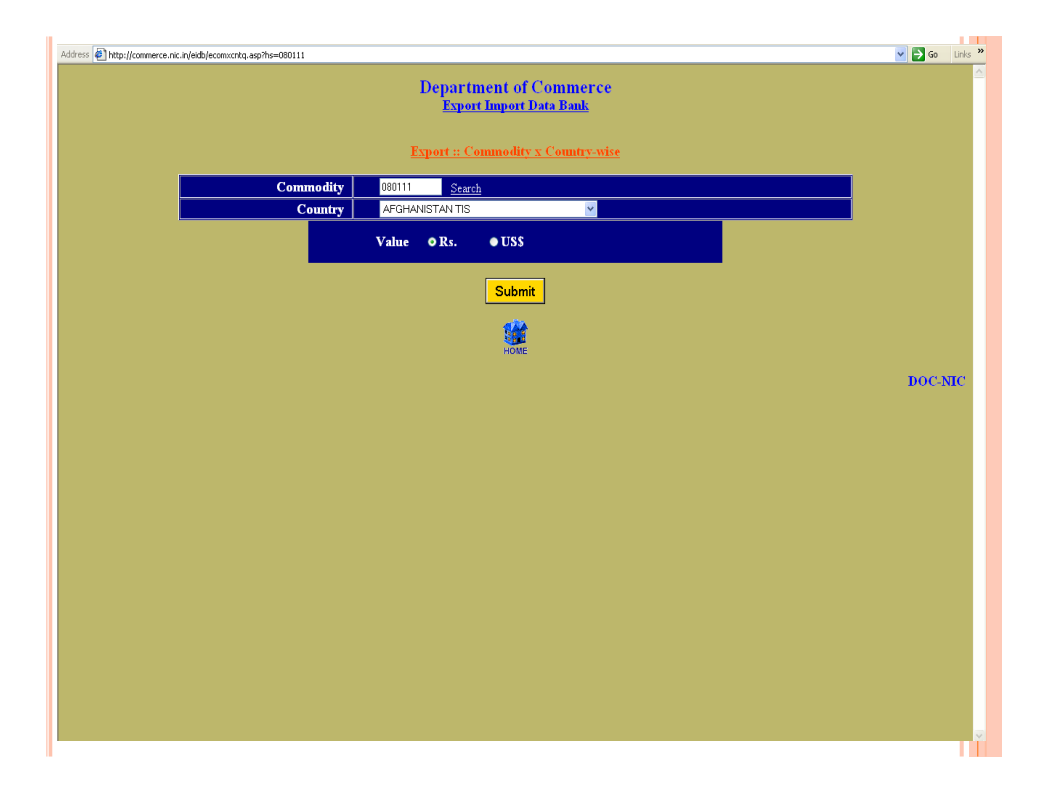

|        | De<br>Expo                                         | partment of Com<br><u>Export Import Data I</u><br>rt :: Commodity x Cou | merce<br>B <u>ank</u><br>mtry - wise |            |            | D. 1 10//2012    |
|--------|----------------------------------------------------|-------------------------------------------------------------------------|--------------------------------------|------------|------------|------------------|
| ommodi | Hy. 880111 OCCONUT DESICCATED<br>A FIRMANISTAN TIS |                                                                         |                                      |            |            | Dated: 10/4/2015 |
| S.No.  |                                                    | \Year 2007-2008                                                         | 2008-2009                            | 2009-2010  | 2010-2011  | 2011-2012        |
|        | Values in Rs. Lacs                                 |                                                                         |                                      |            |            | 0.60             |
| L      | %Growth                                            |                                                                         |                                      |            |            |                  |
|        | Total export of commodity                          | 274.0                                                                   | 4 458.88                             | 464.16     | 1,008.92   | 2,308.70         |
| Ł      | %Growth                                            |                                                                         | 67.45                                | 1.15       | 117.37     | 128.83           |
| i.     | %Share of country (1 of 3)                         |                                                                         |                                      |            |            | 0.03             |
| i.     | Total export to country                            | 100,192.1                                                               | 4 182,344.16                         | 220,362.72 | 192,084.44 | 242,911.61       |
| 7.     | 96Growth                                           |                                                                         | 81.99                                | 20.85      | -12.83     | 26.46            |
| 8.     | %Share of commodity (1 of 6)                       |                                                                         |                                      |            |            | 0.00             |
|        |                                                    | Back                                                                    |                                      |            |            | DOC-NIC          |

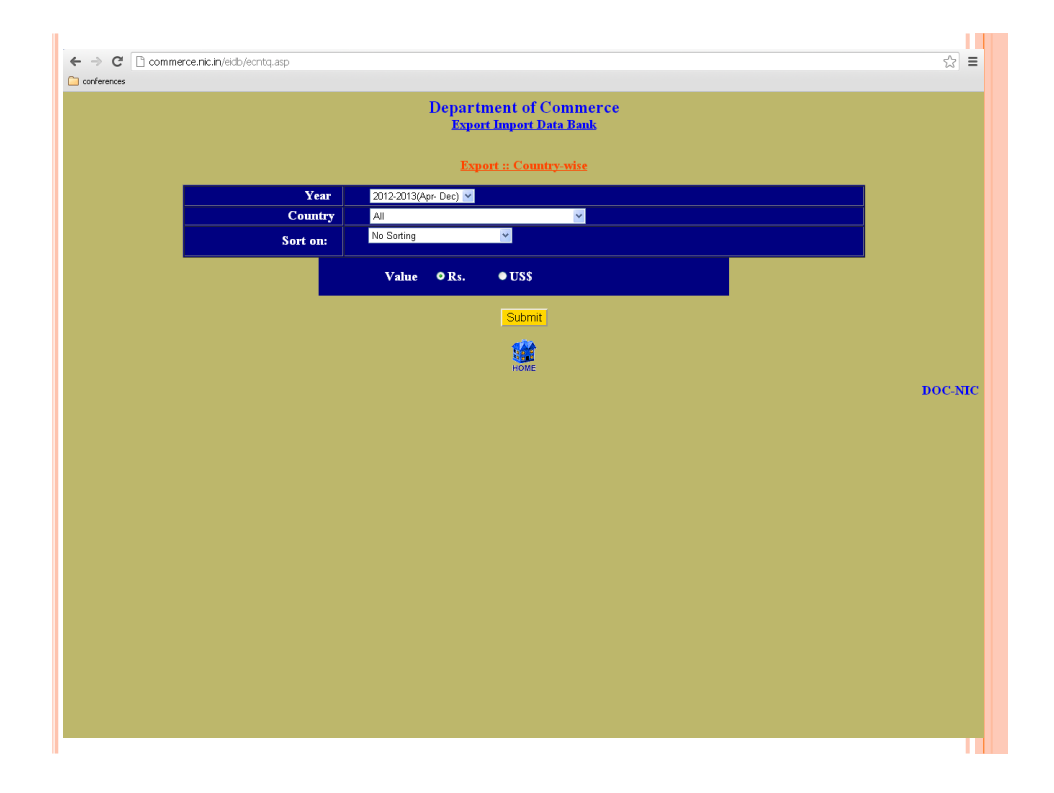

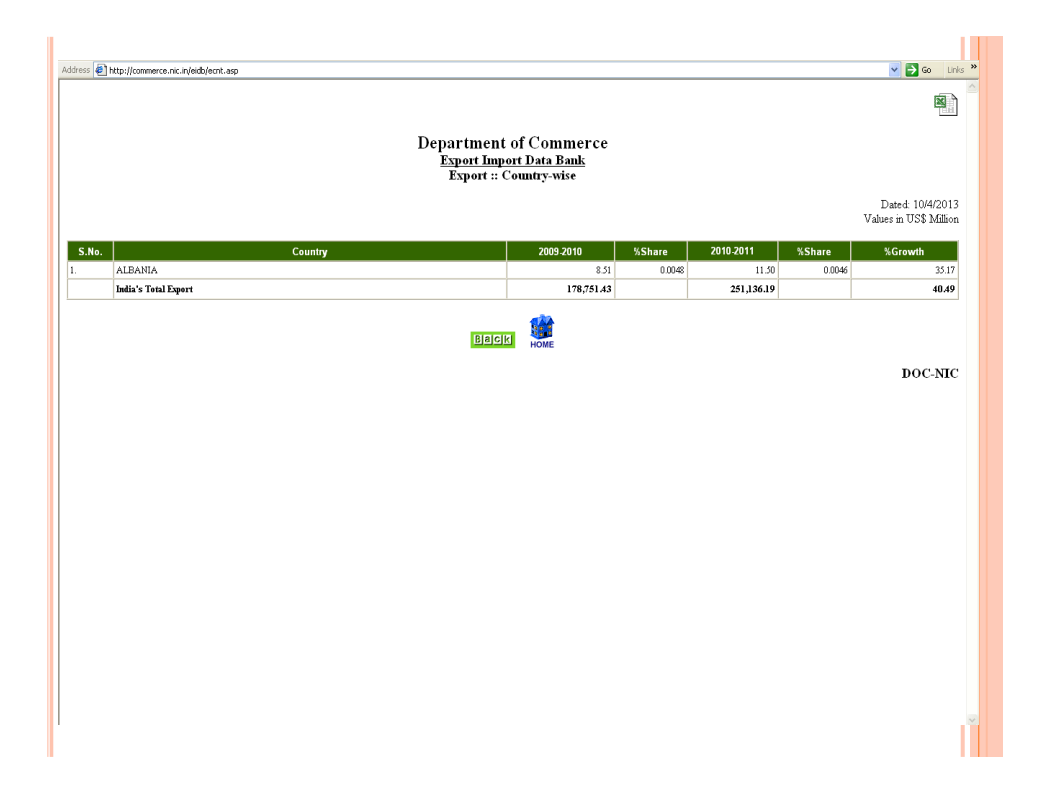

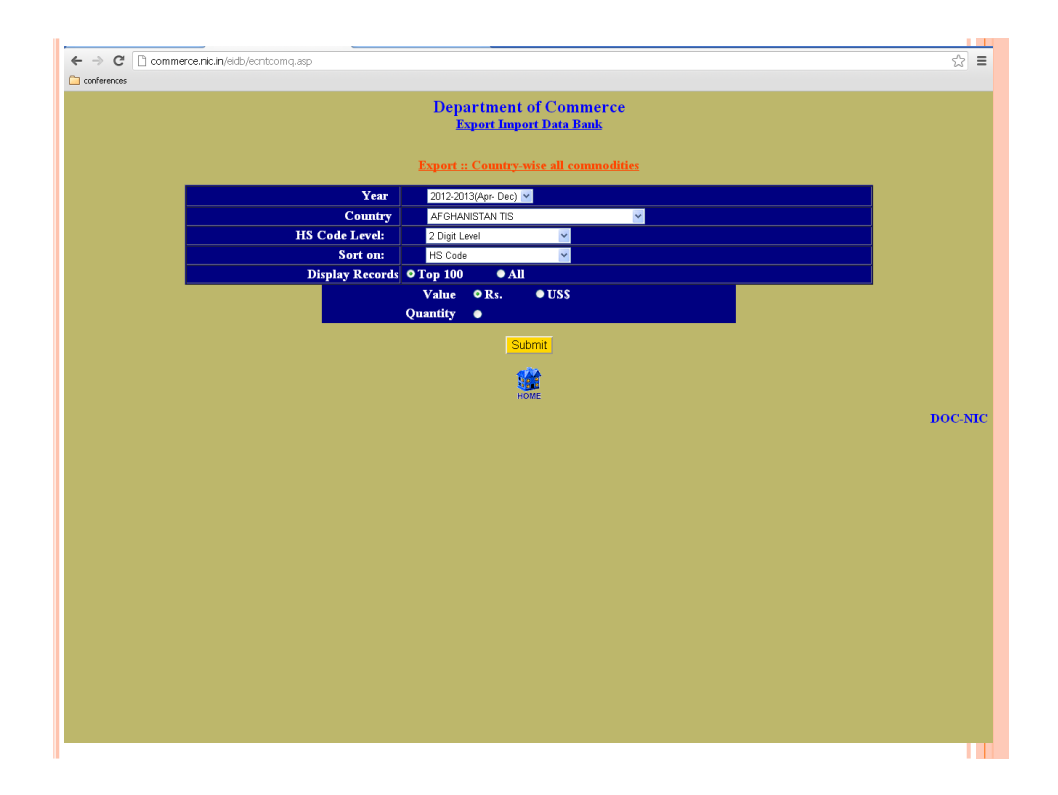

| ddress 🛃 H            | ittp://commerce.nic.in/e             | ddb/eont.com.asp                                                                                                |           |           | S 2 60                                                   |
|-----------------------|--------------------------------------|----------------------------------------------------------------------------------------------------|-----------|-----------|----------------------------------------------------------|
| Country: A            | I (IFRI A                            | Department of Commerce<br><u>Export Import Data Bank</u><br>Export :: Country-wise all commodities              |           |           | Dated: 10/4/20<br>Values in US\$ Mills<br>Sorted on HSCo |
| +ITC HS Code<br>S.No. | of the Commodity is either<br>HSCode | dropped or re-allocated from April 2011<br>Commodity                                                            | 2009-2010 | 2010-2011 | %Growth                                                  |
| 1.                    | 02                                   | MEAT AND EDIBLE MEAT OFFAL                                                                                      |           | 63.55     |                                                          |
| 2.                    | 03                                   | FISH AND CRUSTACEANS, MOLLUSCS AND OTHER AQUATIC INVERTABRATES.                                                 | 1.25      | 1.08      | -13.0                                                    |
| 3.                    | 04                                   | DAIRY PRODUCE; BIRDS' EGGS; NATURAL HONEY; EDIBLE PROD. OF ANIMAL ORIGIN, NOT ELSEWHERE SPEC. OR INCLUDED.      | 2.11      | 0.53      | -75.                                                     |
| 4.                    | 07                                   | EDIBLE VEGETABLES AND CERTAIN ROOTS AND TUBERS.                                                                 | 11.21     | 26.31     | 134)                                                     |
| 5.                    | 08                                   | EDIBLE FRUIT AND NUTS; PEEL OR CITRUS FRUIT OR MELONS.                                                          | 4.69      | 2.98      | -36.                                                     |
| 6.                    | 09                                   | COFFEE, TEA, MATE AND SPICES.                                                                                   | 3.28      | 5.05      | 53.                                                      |
| 7.                    | 10                                   | CEREALS.                                                                                                    | 0.06      | 0.53      | 748.                                                     |
| 8.                    | 11                                   | PRODUCTS OF THE MILLING INDUSTRY, MALT; STARCHES; INULIN; WHEAT GLUTEN.                                         | 0.07      | 0.52      | 680.                                                     |
| 9.                    | 12                                   | OIL SEEDS AND OLEA. FRUITS; MISC. GRAINS, SEEDS AND FRUIT; INDUSTRIAL OR MEDICINAL PLANTS;<br>STRAW AND FODDER. | 1.86      | 4.29      | 131.                                                     |
| 10.                   | 13                                   | LAC; GUMS, RESINS AND OTHER VEGETABLE SAPS AND EXTRACTS.                                                        | 0.08      | 0.21      | 163.                                                     |
| 11.                   | 14                                   | VEGETABLE PLAITING MATERIALS; VEGETABLE PRODUCTS NOT ELSEWHERE SPECIFIED OR INCLUDED.                           | 0.83      | 0.49      | -41.0                                                    |
| 12.                   | 15                                   | ANIMAL OR VEGETABLE FATS AND OLLS AND THEIR CLEAVAGE PRODUCTS; PRE. EDIBLE FATS; ANIMAL OR VEGETABLE WAXEX.     |           |           |                                                          |
| 13.                   | 16                                   | PREPARATIONS OF MEAT, OF FISH OR OF CRUSTACEANS, MOLLUSCS OR OTHER AQUATIC INVERTEBRATES                        | 1.31      | 2.16      | 65.                                                      |
| 14.                   | 17                                   | SUGARS AND SUGAR CONFECTIONERY.                                                                                 | 0.14      | 6.12      | 4,413                                                    |
| 15.                   | 19                                   | PREPARATIONS OF CEREALS, FLOUR, STARCH OR MILK; PASTRYCOOKS PRODUCTS.                                           |           | 0.01      |                                                          |
| 16.                   | 20                                   | PREPARATIONS OF VEGETABLES, FRUIT, NUTS OR OTHER PARTS OF PLANTS.                                               | 0.19      | 1.28      | 574)                                                     |
| 17.                   | 21                                   | MISCELLANEOUS EDIBLE PREPARATIONS.                                                                              | 0.05      | 0.05      | -33                                                      |
| 18.                   | 22                                   | BEVERAGES, SPIRITS AND VINEGAR.                                                                                 | 0.05      |           |                                                          |
| 19.                   | 24                                   | TOBACCO AND MANUFACTURED TOBACCO SUBSTITUTES.                                                                   | 2.32      | 2.21      | -4;                                                      |
| 20.                   | 25                                   | SALT; SULPHUR; EARTHS AND STONE; PLASTERING MATERIALS, LIME AND CEMENT.                                         | 0.25      | 0.44      | 77)                                                      |
|                       |                                      |                                                                                                    |           |           |                                                          |

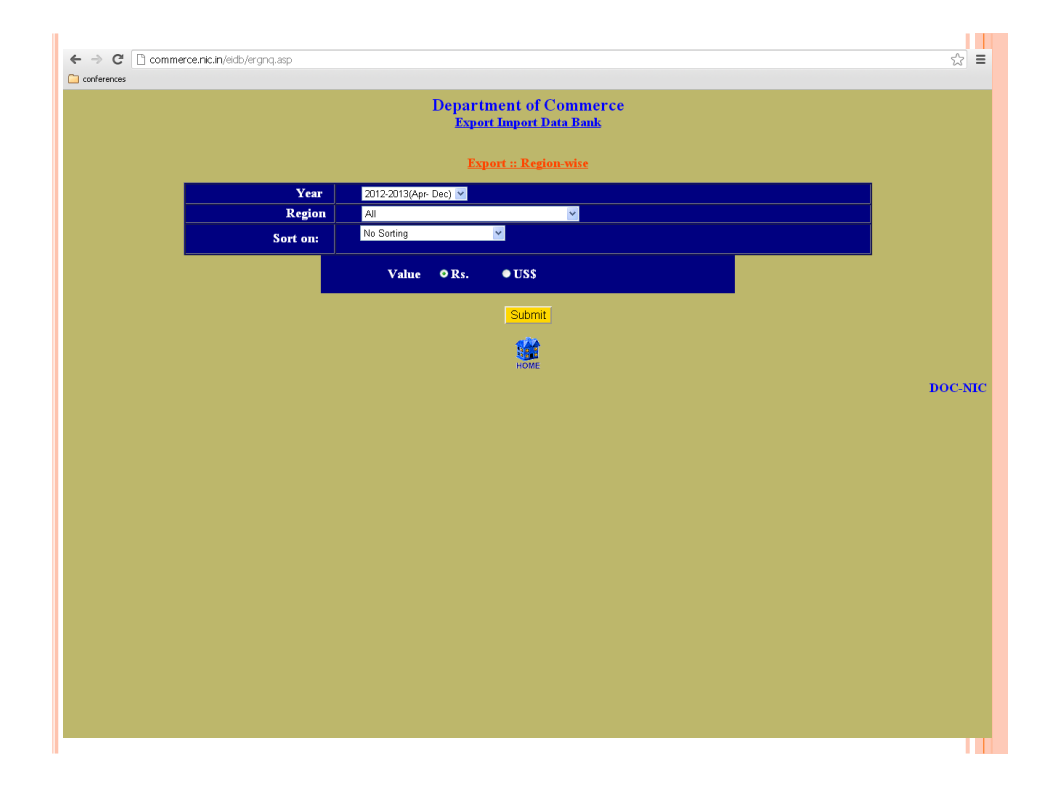

|       | Departme<br><u>Esport</u><br>Export | nt of Commerce<br><u>port Data Bank</u><br>:: Region-wise |         |           |         |                                            |
|-------|-------------------------------------|-----------------------------------------------------------|---------|-----------|---------|--------------------------------------------|
|       |                                     |                                                           |         |           |         | Dated: 10/4/2013<br>Values in US\$ Million |
| i.No. | Region                              | 2009-2010                                                 | %Share  | 2010-2011 | %Share  | %Growth                                    |
| ASEAN |                                     | 18,113.71                                                 | 10.1335 | 25,627.89 | 10.2048 | 41.48                                      |
|       |                                     | TOTIL                                                     |         |           |         | DOC-NIC                                    |
|       |                                     |                                                           |         |           |         | DOC-NIC                                    |
|       |                                     |                                                           |         |           |         | DOC-NIC                                    |
|       |                                     |                                                           |         |           |         | DOC-NIC                                    |
|       |                                     |                                                           |         |           |         | DOC-NIC                                    |
|       |                                     |                                                           |         |           |         | DOC-NIC                                    |

| ← → C C commerce.nic.in/eldb/ergncntq.asp |                                                   | යි ≡    |
|-------------------------------------------|---------------------------------------------------|---------|
| C conferences                             |                                                   |         |
|                                           | Department of Commerce<br>Export Import Data Bank |         |
|                                           | Export :: Region-wise all countries               |         |
| Year                                      | 2012-2013(Apr- Dec) 👱                             |         |
| Region                                    | Ali                                               |         |
| Sort on:                                  | No Sorting                                        |         |
|                                           | Value • Rs. • US\$                                |         |
|                                           | Submit                                            |         |
|                                           |                                                   |         |
|                                           |                                                   | DOC-NIC |
|                                           |                                                   |         |
|                                           |                                                   |         |
|                                           |                                                   |         |
|                                           |                                                   |         |
|                                           |                                                   |         |
|                                           |                                                   |         |
|                                           |                                                   |         |
|                                           |                                                   |         |
|                                           |                                                   |         |
|                                           |                                                   |         |
|                                           |                                                   |         |
|                                           |                                                   |         |
|                                           |                                                   |         |
|                                           |                                                   |         |

| SAR         Country         2009 2010         2019 2011         Norder on year 201           region: ASEAU          2019 2011         0         Society on year 201           region: ASEAU          2019 2010         2019 2010         0         Society on year 201           region: ASEAU          100 ANFORE         7,521,17         9,825,44         3,001,01           1         BIDONESIA         3,001,30         3,000,30         3,000,30         3,000,30         1,000,000           1         BIDONESIA         3,001,30         3,000,30         3,000,30         3,000,30         1,000,000         1,000,000         1,000,000         1,000,000         1,000,000         1,000,000         1,000,000         1,000,000         1,000,000         1,000,000         1,000,000         1,000,000         1,000,000         1,000,000         1,000,000         1,000,000         1,000,000         1,000,000         1,000,000         1,000,000         1,000,000         1,000,000         1,000,000         1,000,000         1,000,000         1,000,000         1,000,000         1,000,000         1,000,000         1,000,000         1,000,000         1,000,000         1,000,000         1,000,000         1,000,000         1,000,000         1,000,000         1,000,000                                                                                                    | ed: 10/4/2013<br>h US\$ Million<br>ur 2010-2011 | Vab                |                   |                    |                   |
|----------------------------------------------------------------------------------------------------|-------------------------------------------------|--------------------|-------------------|--------------------|-------------------|
| SARe         Country         2009 2010         2019 2011         %Growth           SNGAPORE         SINGAPORE         92019 2011         92019 2011         92019 2011         92019 2011         92019 2011         92019 2011         92019 2011         92019 2011         92019 2011         92019 2011         92019 2011         92019 2011         92019 2011         92019 2011         92019 2011         92019 2011         92019 2011         92019 2011         92019 2011         92019 2011         92019 2011         92019 2011         92019 2011         92019 2011         92019 2011         92019 2011         92019 2011         92019 2011         92019 2011         92019 2011         92019 2011         92019 2011         92019 2011         92019 2011         92019 2011         92019 2011         92019 2011         92019 2011         92019 2011         92019 2011         92019 2011         92019 2011         92019 2011         92019 2011         92019 2011         92019 2011         92019 2011         92019 2011         92019 2011         92019 2011         92019 2011         92019 2011         92019 2011         92019 2011         92019 2011         92019 2011         92019 2011         92019 2011         92019 2011         92019 2011         92019 2011         92019 2011         92019 2011         92019 20111         92019 2011         9201 |                                                 | Sorted or          |                   |                    |                   |
| SINGAPORE         7,9217         9,253.44           INDORESIA         3,063.36         5,700.78           MALAYSIA         2,853.44         3,871.77           VIETEMAN SOC REP         1,828.95         2,631.44           THAILAND         1,740.16         2,274.21                                                                                                    | owth                                            | 2010-2011          | 2009-2010         | EAN Country        | ion: ASE<br>S.No. |
| INDONESIA         2,003.36         5,700.75           MALAYSIA         2,835.41         3,871.17           VIETNAM SOC REP         1,538.35         2,671.44           THAILAND         1,740.16         2,274.21                                                                                                    | 29.42                                           | 9,825,44           | 7,592.17          | SINGAPORE          |                   |
| MALAYSIA         2,233.41         3,271.17           VIETNAM SOC REP         1,838.95         2,651.44           THAILAND         1,740.16         2,274.21                                                                                                    | 36.10                                           | 5,700.78           | 3,063.36          | INDONESIA          |                   |
| VIETNAM SOC REP         1,838 95         2,651,44           THAILAND         1,749,16         2,77421                                                                                                    | 36.53                                           | 3,871.17           | 2,835.41          | MALAYSIA           |                   |
| THAILAND 1,740.16 2,274.21                                                                                                    | 44.18                                           | 2,651.44           | 1,838.95          | VIETNAM SOC REP    |                   |
|                                                                                                    | 30.69                                           | 2,274.21           | 1,740.16          | THAILAND           |                   |
| PHILIPPINES 748.77 881.10                                                                                                    | 17.67                                           | 881.10             | 748.77            | PHILIPPINES        |                   |
| MYANMAR 207.97 320.62                                                                                                    | 54.17                                           | 320.62             | 207.97            | MYANMAR            |                   |
| CAMBODIA 45.54 66.94                                                                                                    | 46.97                                           | 66.94              | 45.54             | CAMBODIA           |                   |
| BRUNEI 24.44 23.07                                                                                                    | -5.62                                           | 23.07              | 24.44             | BRUNEL             |                   |
| LAO PD RP 1693 1311                                                                                                    | -22.56                                          | 13.11              | 16.93             | LAO PD RP          |                   |
| Total 18,113.71 25.627.89                                                                                                    | 41.48                                           | 25,627.89          | 18,113.71         | Total              |                   |
| LAO FD EF 1693 1311 Total 18,113,71 25,627,89                                                                                                    | -22.56<br>41.48                                 | 13.11<br>25,627.89 | 1693<br>18,113.71 | LAO PD RP<br>Total |                   |

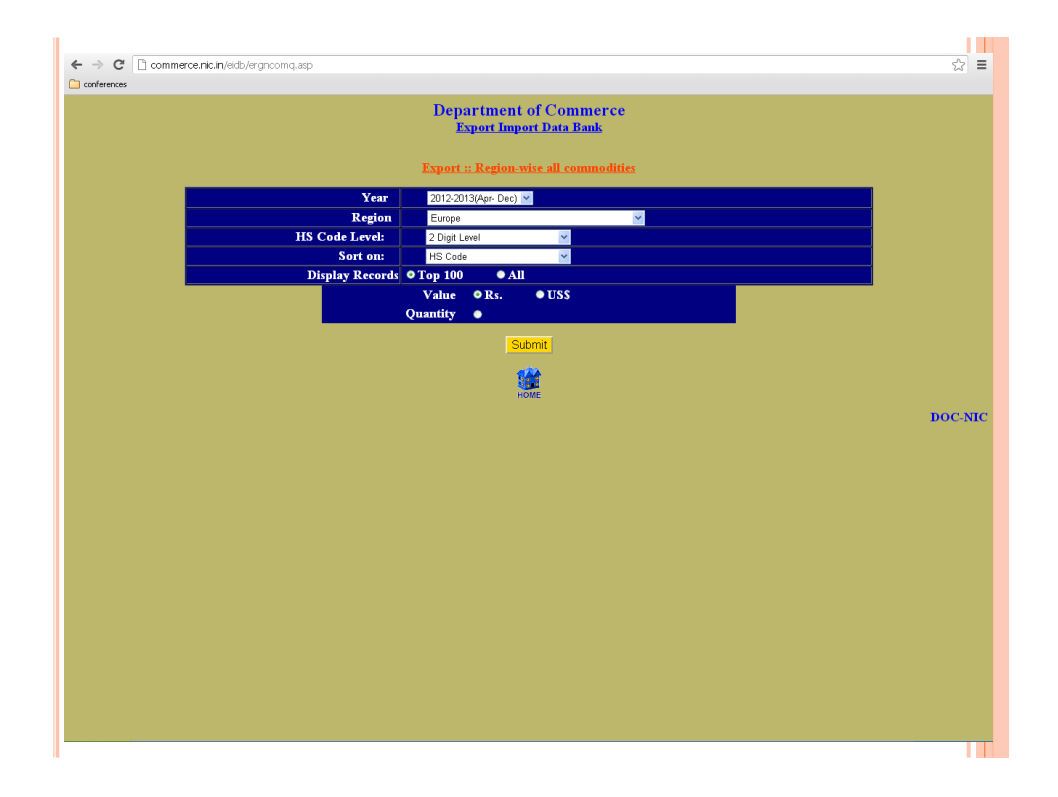

| idress 🖉           | http://commerce.nic.in/e | ddb/ergncom.asp                                                                                                 |           |           | Co Lin                                                         |
|--------------------|--------------------------|----------------------------------------------------------------------------------------------------|-----------|-----------|----------------------------------------------------------------|
|                    |                          | Department of Commerce<br><u>Export Import Data Bank</u><br>Export :: Region-wise all commodities               |           | V         | Dated: 10/4/2013<br>Talues in US\$ Million<br>Sorted on HSCode |
| legion: A<br>S.No. | SEAN                     | Commodity                                                                                                    | 2009-2010 | 2010-2011 | %Growth                                                        |
| CIIIIOI            | 01                       | TITE ANIMALS                                                                                                    | 0.05      | 0.02      | 59.71                                                          |
|                    | 02                       | MEAT AND EDIELE MEAT OFFAI                                                                                      | 550.60    | 7.42.30   | 34.70                                                          |
|                    | 03                       | FISH AND CRUSTACEANS. MOLLUSCS AND OTHER AQUATIC INVERTABRATES.                                                 | 208.43    | 289.23    | 38.77                                                          |
|                    | 04                       | DAIRY PRODUCE; BIRDS EGGS; NATURAL HONEY; EDIBLE PROD. OF ANIMAL ORIGIN, NOT ELSEWHERE SPEC. OR INCLUDED.       | 16.94     | 21.72     | 28.25                                                          |
|                    | 05                       | PRODUCTS OF ANIMAL ORIGIN, NOT ELSEWHERE SPECIFIED OR INCLUDED.                                                 | 6.16      | 8.18      | 32.88                                                          |
| i.                 | 06                       | LIVE TREES AND OTHER PLANTS; BULES; ROOTS AND THE LIKE; CUT FLOWERS AND ORNAMENTAL FOLIAGE.                     | 1.41      | 1.21      | -14.12                                                         |
|                    | 07                       | EDIBLE VEGETABLES AND CERTAIN ROOTS AND TUBERS.                                                                 | 113.24    | 162.54    | 43.53                                                          |
|                    | 08                       | EDIBLE FRUIT AND NUTS; PEEL OR CITRUS FRUIT OR MELONS.                                                          | 28.91     | 35.09     | 21.41                                                          |
|                    | 09                       | COFFEE, TEA, MATE AND SPICES.                                                                                   | 164.05    | 202.56    | 23.47                                                          |
| 0.                 | 10                       | CEREALS.                                                                                                    | 297.30    | 487.14    | 63.86                                                          |
| 11.                | 11                       | PRODUCTS OF THE MILLING INDUSTRY; MALT; STARCHES; INULIN; WHEAT GLUTEN.                                         | 5.22      | 11.91     | 127.94                                                         |
| 12.                | 12                       | OIL SEEDS AND OLEA. FRUITS; MISC. GRAINS, SEEDS AND FRUIT; INDUSTRIAL OR MEDICINAL PLANTS;<br>STRAW AND FODDER. | 301.03    | 474.58    | 57.65                                                          |
| 13.                | 13                       | LAC; GUMS, RESINS AND OTHER VEGETABLE SAPS AND EXTRACTS.                                                        | 16.13     | 23.77     | 47.38                                                          |
| 14.                | 14                       | VEGETABLE PLAITING MATERIALS; VEGETABLE PRODUCTS NOT ELSEWHERE SPECIFIED OR INCLUDED.                           | 0.90      | 0.73      | -18.33                                                         |
| 15.                | 15                       | ANIMAL OR VEGETABLE FATS AND OILS AND THEIR CLEAVAGE PRODUCTS; PRE. EDIBLE FATS; ANIMAL OR VEGETABLE WAXEX.     | 48.32     | 48.80     | 1.00                                                           |
| 16.                | 16                       | PREPARATIONS OF MEAT, OF FISH OR OF CRUSTACEANS, MOLLUSCS OR OTHER AQUATIC INVERTEBRATES                        | 19.89     | 21.65     | 8.86                                                           |
| 17.                | 17                       | SUGARS AND SUGAR CONFECTIONERY.                                                                                 | 6.46      | 189.56    | 2,833.63                                                       |
| 18.                | 18                       | COCOA AND COCOA PREPARATIONS.                                                                                   | 2.78      | 3.30      | 18.83                                                          |
| 19.                | 19                       | PREPARATIONS OF CEREALS, FLOUR, STARCH OR MILK; PASTRYCOOKS PRODUCTS.                                           | 14.15     | 17.82     | 25.93                                                          |
| 20.                | 20                       | PREPARATIONS OF VEGETABLES, FRUIT, NUTS OR OTHER PARTS OF PLANTS.                                               | 7.48      | 7.82      | 4.57                                                           |
| 21.                | 21                       | MISCELLANEOUS EDIBLE PREPARATIONS.                                                                              | 26.18     | 26.82     | 2.44                                                           |
|                    | 22                       | BEVERAGES SPIRITS AND VINEGAR                                                                                   | 13.38     | 17.46     | 30.41                                                          |

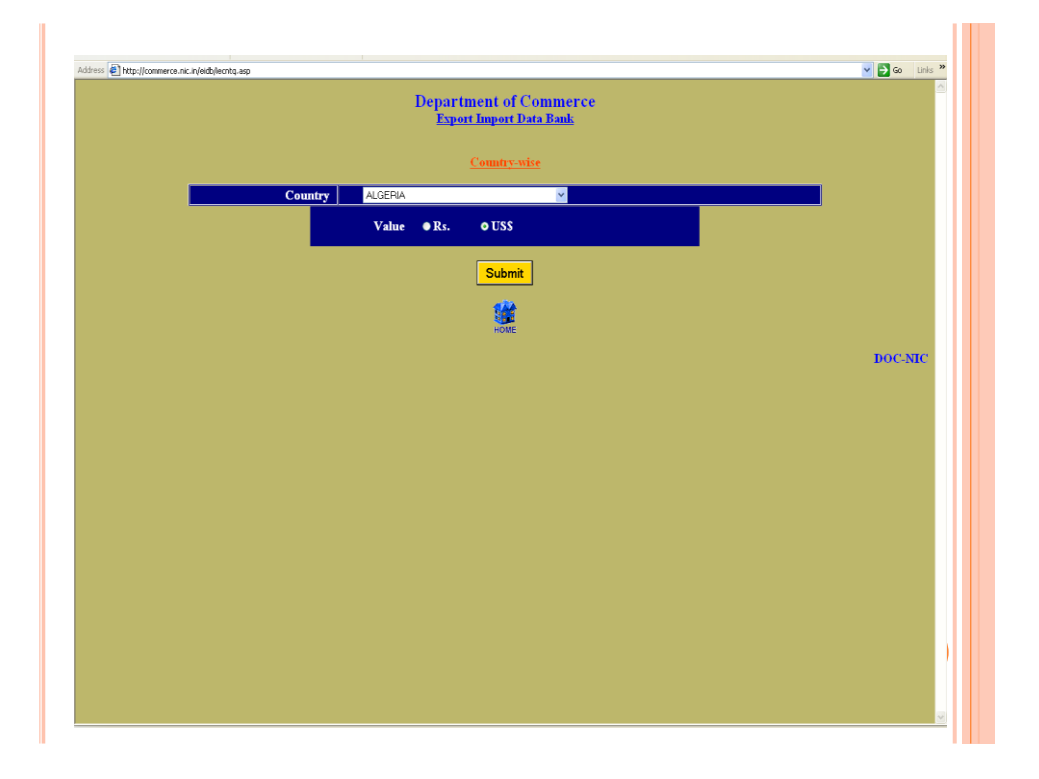

|            | Departi               | ment of Comm                                | erce        |             |             |                                             |
|------------|-----------------------|---------------------------------------------|-------------|-------------|-------------|---------------------------------------------|
|            | Expor                 | <u>rt Import Data Ban</u><br>Country - wise | <u>k</u>    |             |             |                                             |
|            |                       | county mise                                 |             |             |             |                                             |
|            |                       |                                             |             |             | Va          | Dated: 10/04/2013<br>Jues in TIS \$ Million |
|            |                       |                                             |             |             |             |                                             |
| S.No:      | ALGENIA               | 2007-2008                                   | 2008-2009   | 2009-2010   | 2010-2011   | 2011-2012                                   |
|            | EXPORT                | 377.17                                      | 653.08      | 574.19      | 781.94      | 835.65                                      |
|            | %Growth               |                                             | 73.15       | -12.08      | 36.18       | 6.87                                        |
| 3.         | India's Total Export  | 163,132.18                                  | 185,295.36  | 178,751.43  | 251,136.19  | 305,963.92                                  |
| 4.         | %Growth               |                                             | 13.59       | -3.53       | 40.49       | 21.83                                       |
| 5.         | %Share                | 0.23                                        | 0.35        | 0.32        | 0.31        | 0.27                                        |
| 5.         | IMPORT                | 1,238.95                                    | 1,052.57    | 995.32      | 1,816.19    | 2,177.01                                    |
| 7.         | %Growth               |                                             | -15.04      | -5.44       | 82.47       | 19.87                                       |
| 8.         | India's Total Import  | 251,654.01                                  | 303,696.31  | 288,372.88  | 369,769.13  | 489,319.49                                  |
| <b>9</b> . | %Growth               |                                             | 20.68       | -5.05       | 28.23       | 32.33                                       |
| 10.        | %Share                | 0.49                                        | 0.35        | 0.35        | 0.49        | 0.44                                        |
| 11.        | TOTAL TRADE           | 1,616.12                                    | 1,705.65    | 1,569.51    | 2,598.13    | 3,012.66                                    |
| 12.        | %Growth               |                                             | 5.54        | -7.98       | 65.54       | 15.95                                       |
| 13.        | India's Total Trade   | 414,786.19                                  | 488,991.67  | 467,124.31  | 620,905.32  | 795,283.41                                  |
| 14.        | %Growth               |                                             | 17.89       | -4.47       | 32.92       | 28.08                                       |
| 15.        | %Share                | 0.39                                        | 0.35        | 0.34        | 0.42        | 0.38                                        |
| 16.        | TRADE BALANCE         |                                             |             |             |             |                                             |
| 17.        | India's Trade Balance | -88,521.83                                  | -118,400.95 | -109,621.45 | -118,632.94 | -183,355.57                                 |

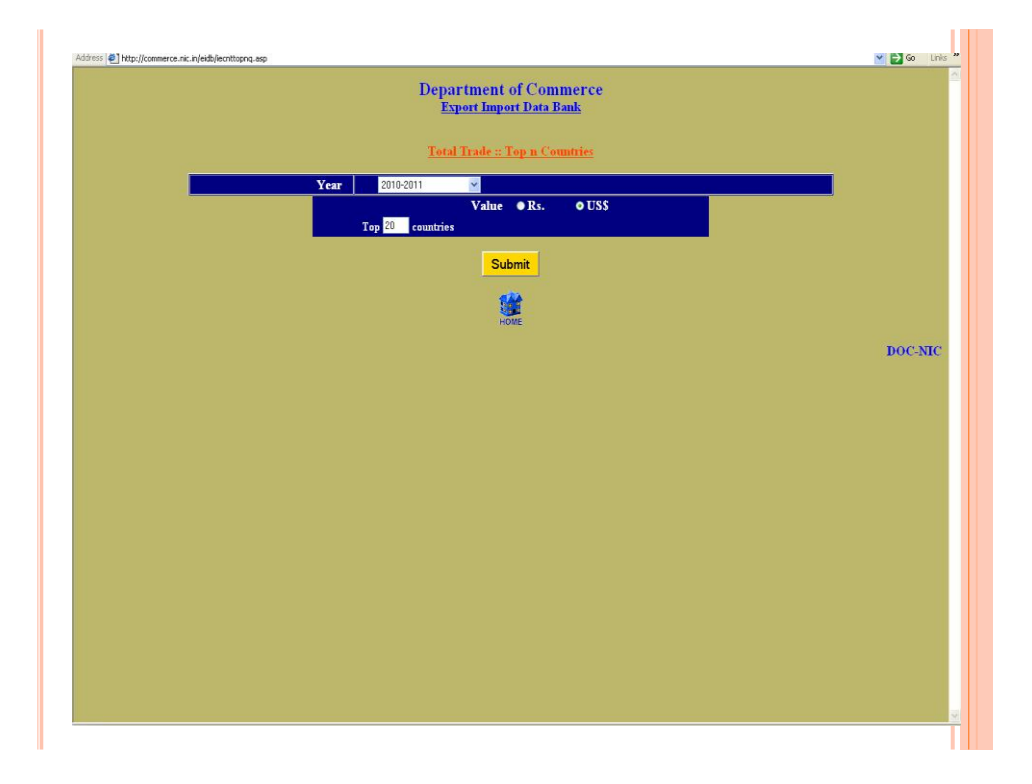

![](_page_23_Figure_1.jpeg)

![](_page_23_Picture_2.jpeg)

# OBJECTIVES

- Basic Introduction to EXCEL
- Data Handling: Basic Functions (Eg. Sum, average etc.)
- Sorting in Excel
- Applying Filters
- Using Functions
- Using the EXACT function
- Using the INTEGER function
- Using the VLOOKUP function
- Creating Pivot Table

![](_page_24_Figure_11.jpeg)

# **BASIC INTRODUCTION: ENTERING FORMULAS**

- A formula is a mathematical expression that calculates a value.
- In Excel, formulas always begin with an equal sign (=).
- A formula can consist of one or more arithmetic operators.
- The order of precedence is a set of predefined rules that Excel follows to calculate a formula.

# BASIC INTRODUCTION: USING SIMPLE FUNCTIONS

| Operation      | Arithmetic<br>Operator | Example             | Description                                                                                       |
|----------------|------------------------|---------------------|---------------------------------------------------------------------------------------------------|
| Addition       | +                      | =10+A1<br>=B1+B2+B3 | Adds 10 to the value in cell A1<br>Adds the values in cells B1, B2, and B3                        |
| Subtraction    | -                      | =C9–B2<br>=1–D2     | Subtracts the value in cell B2 from the value in cell C9<br>Subtracts the value in cell D2 from 1 |
| Multiplication | *                      | =C9*B9<br>=E5*0.06  | Multiplies the values in cells C9 and B9<br>Multiplies the value in cell E5 by 0.06               |
| Division       | /                      | =C9/B9<br>=D15/12   | Divides the value in cell C9 by the value in cell B9<br>Divides the value in cell D15 by 12       |
| Exponentiation | ^                      | =B5^3<br>=3^B5      | Raises the value of cell B5 to the third power<br>Raises 3 to the value in cell B5                |
| Order of pre   | cedence rules          |                     |                                                                                                   |

| Formula<br>(A1=50, B1=10, C1=5) | Order of Precedence Rule                                                  | Result |  |
|---------------------------------|---------------------------------------------------------------------------|--------|--|
| =A1+B1*C1                       | Multiplication before addition                                            | 100    |  |
| =(A1+B1)*C1                     | Expression inside parentheses executed before expression outside          | 300    |  |
| =A1/B1-C1                       | Division before subtraction                                               | 0      |  |
| =A1/(B1-C1)                     | Expression inside parentheses executed before expression outside          | 10     |  |
| =A1/B1*C1                       | Two operators at same precedence level, leftmost operator evaluated first | 25     |  |
| =A1/(B1*C1)                     | Expression inside parentheses executed before expression outside          | 1      |  |

# DATA SORTING

• Data in a spreadsheet can be sorted either alphabetically or numerically.

#### o To Sort Data:

- Choose the data that you want to sort and highlight the columns/rows.
- Click Data from the Menu Bar and Click Sort from the Data Menu.
- The Sort Box will ask you how you want to sort your information. For example, do you want to sort Column A in ascending order or descending order?

#### DATA FILTERING

- The processing of displaying only those records that meet some criteria is called Filtering.
- When data in the list is filtered, records that do not meet your criteria are hidden.
  - These records are not removed from the list and, therefore, can be redisplayed by removing the filter
- Simple filters can be specified by clicking the list arrow on any field name cell.
- More complex filters must be created using the Custom AutoFilters option.

# DATA FILTERING

| 1    | Ele E |                |         |              |                                        |                 |                          |   |
|------|-------|----------------|---------|--------------|----------------------------------------|-----------------|--------------------------|---|
|      | Cie 5 | dit Yew Insert | Fgrmat  | Iools Data W | ndow Help                              |                 | Type a question for help |   |
| SY.  | 98 Q  | A ALA A        | 27 13.1 | X Dallet + d | 1                                      | 1 1 400 25 1009 |                          |   |
| -    | -     |                | -       |              |                                        |                 | 4                        |   |
| Aria |       | - 10 -         | BI      | 1            | ······································ | ·F ) 田 • 🔐 •    | 🕰 * 🚽                    |   |
|      | B2    | * A            | 005     |              |                                        |                 |                          |   |
|      | A     | BC             | D       | E            | F                                      | G               | Н                        | 1 |
| 1    | ID (- | YEAL MAKE      | TYP -   | ODOMETE -    | DEPARTMENT ASSIGNED.                   | PRICE .         | MAINTENANC               |   |
| 2    | 1733  | Sort Ascending | Pickup  | 5272         | Police & Security                      | \$ 15,914       | \$ 1,839                 |   |
| 3    | 1649  | son bescending | Pickup  | 2250         | Printing Services                      | \$ 20,680       | \$ 370                   |   |
| 4    | 1680  | (AI)           | Pickup  | 23915        | Housing & Residential Life             | \$ 16,763       | \$ 1,775                 |   |
| 6    | 1476  | (Top 10)       | Pickup  | 47222        | Property                               | \$ 11,232       | \$ 2,000                 |   |
| 6    | 2131  | (Custom)       | Pickup  | 31394        | Housing & Residential Life             | \$ 15,613       | \$ 450                   |   |
| 7    | 2353  | Dodge          | Pickup  | 58570        | Dining Services                        | \$ 14,127       | \$ 1,255                 |   |
| 8    | 818   | Ford           | Pickup  | 37786        | Housing & Residential Life             | \$ 13,783       | \$ 1,594                 |   |
| 9    | 1575  | GMC            | Pickup  | 43896        | Property                               | \$ 12,643       | \$ 603                   |   |
| 0    | 1375  | 1999 Ford      | Pickup  | 45608        | Housing & Residential Life             | \$ 15,866       | \$ 72                    |   |
| 1    | 1675  | 1999 Chevrolet | Pickup  | 54741        | Property                               | \$ 9,839        | \$ 160                   |   |
| 2    | 2132  | 1998 Chevrolet | Pickup  | 77104        | Housing & Residential Life             | \$ 14,019       | \$ 594                   |   |
| 3    | 1016  | 1997 Ford      | Pickup  | 52728        | Housing & Residential Life             | \$ 14,757       | \$ 2,000                 |   |
| 4    | 877   | 1996 Chevrolet | Pickup  | 50580        | Property                               | \$ 14,130       | \$ 279                   |   |
| 15   | 829   | 1995 Ford      | Pickup  | 32765        | Housing & Residential Life             | \$ 5,000        | \$ 1,370                 |   |
|      | 000   | 2003 Cheurolat | Sedan   | 8900         | Police & Security                      | \$ 20,904       | \$ 939                   |   |

# **USING FUNCTIONS**

- A **function** is a named operation that returns a value
- For example, to add the values in the range A1:A10, you could enter the following long formula:
   =A1+A2+A3+A4+A5+A6+A7+A8+A9+A10

Or, you could use the SUM function to accomplish the same thing:

=SUM(A1:A10)

# USING THE INTEGER FUNCTION

- When you use the INT function, which requires only a single *number* argument, Excel rounds the value down to the nearest integer. For example, you may want to convert a 6 digit product code to chapter level. This can be easily achieved using the INTEGER function.
- For example if cell A1 contains the 6 digit HS code say, 010010, =INT(A3) returns the value 1 to the cell.

# USING THE EXACT FUNCTION

- The EXCAT functions checks if the value in a cell say A1 is exactly the same at the value in cell B1.
- To use the Exact function, =EXACT(Cell 1, Cell 2)
- If the values in the cells are exactly the same, the exact function will give the result TRUE.

# USING THE VLOOKUP FUNCTION

- A **lookup table** is a table that organizes data you want to retrieve into different categories
- The categories for the lookup table, called **compare values**, are located in the table's first column or row
- To retrieve a particular value from the table, a lookup value (the value you are trying to find) needs to match the compare values
- VLOOKUP(lookup\_value, table\_array, col\_index\_n um, [range\_lookup])

# USING THE VLOOKUP FUNCTION

|                                                  | Evention Annuments                                                                                                    | - 9- Iara                                                                                                    |                                                                |
|--------------------------------------------------|----------------------------------------------------------------------------------------------------|----------------------------------------------------------------------------------------------------|----------------------------------------------------------------|
| health plan code<br>for the employee<br>in row 2 | Lookup_value 2                                                                                                    | 56 - 1440F'<br>166 - 1440F'                                                                                                    | the column in the                                              |
| table that contains<br>the data you want         | Col_index_num 2                                                                                                    | = 2<br>- FALSE<br>= 1500                                                                                                    | HealthPlanRates<br>lookup table that<br>stores the monthly cos |
| ndicates you want                                | Loois for a value in the leftmost palum of a ta<br>specify. By default, the table must be sorted in<br>Range lookup is a<br>asc | ble, and them returns a value in the some row from a column you<br>n an exerciting order.<br>I singled values to find the closest match in the first column (sorted in<br>rending order) = TRUE or comfled; find an exact match = FALSE. | cost of the health plan                                        |
| o mid an exact match                             | Formula result = 1500                                                                                                    |                                                                                                    | 2 of the Employee table                                        |

### **CREATING PIVOT TABLE REPORTS**

- A **PivotTable** is an interactive table that enables you to group and summarize either a range of data or an Excel table into a concise, tabular format for easier reporting and analysis.
- Click in the Excel table or select the range of data for the PivotTable
- In the Tables group on the Insert tab, click the PivotTable button
- Click the Select a table or range option button and verify the reference in the Table/Range box
- Click the New Worksheet option button or click the Existing worksheet option button and specify a cell
- o Click the OK button
- Click the check boxes for the fields you want to add to the PivotTable (or drag fields to the appropriate box in the layout section)
- o If needed, drag fields to different boxes in the layout section

# CREATING PIVOT TABLE REPORTS

![](_page_30_Picture_11.jpeg)

![](_page_31_Figure_1.jpeg)

# REFRESHING DATA IN A PIVOT TABLE

- You cannot change the data directly in the PivotTable. Instead, you must edit the Excel table, and then **refresh**, or update, the PivotTable to reflect the current state of the art objects list
- Click the PivotTable Tools Options tab on the Ribbon, and then, in the Data group, click the Refresh button

# Thank You